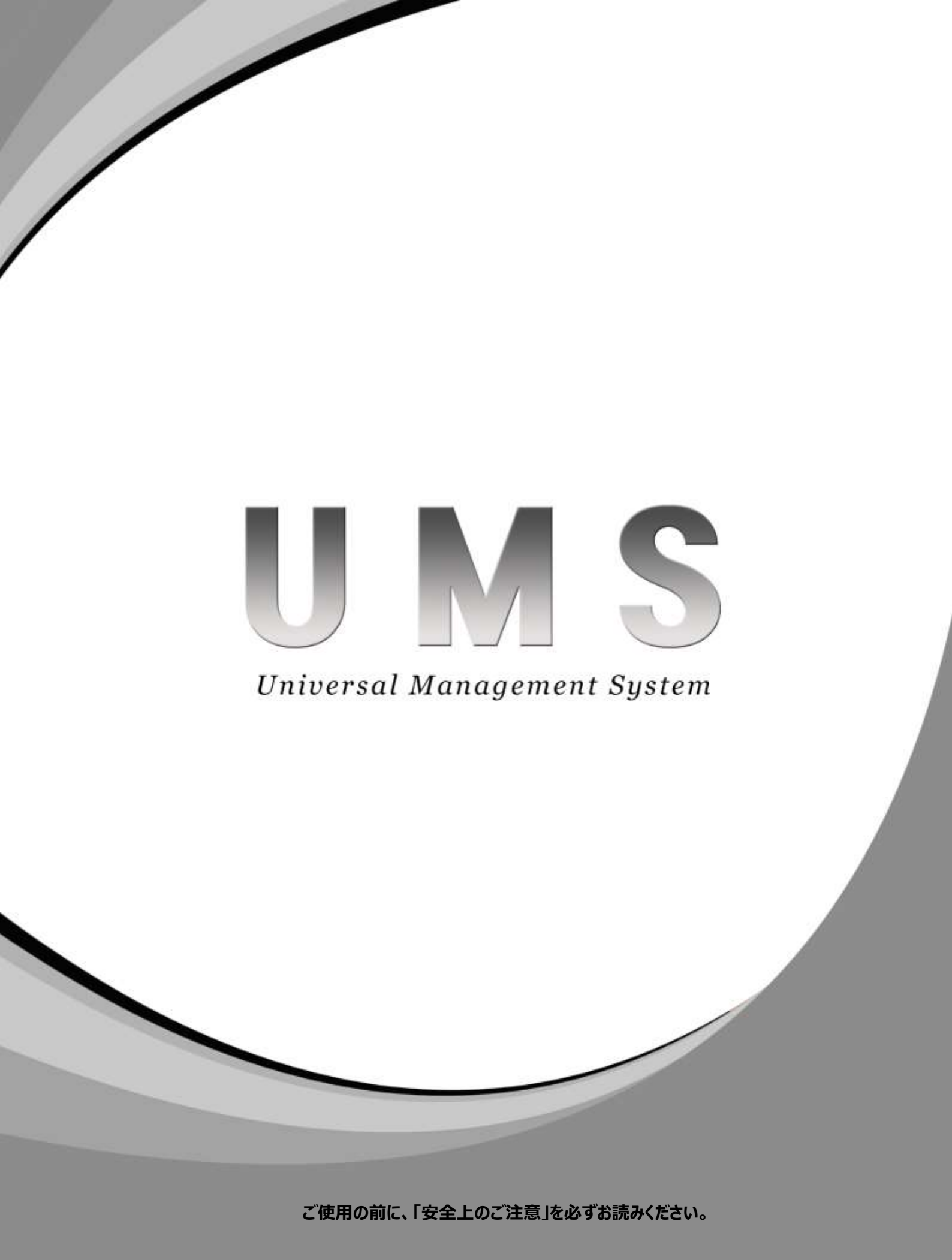

- 目 次 -

| 1.  | 仕様                                                    | •••••3  |
|-----|-------------------------------------------------------|---------|
| 2.  | プログラム設置 ・・・・・・・・・・・・・・・・・・・・・・・・・・・・・・・・・・・・          | •••••4  |
| 3.  | ログイン ・・・・・・・・・・・・・・・・・・・・・・・・・・・・・・・・・・・・             | •••••6  |
| 4.  | メインメニュー設定 ・・・・・・・・・・・・・・・・・・・・・・・・・・・・・・・・・・・・        | 8       |
| 5.  | デバイス登録・・・・・・・・・・・・・・・・・・・・・・・・・・・・・・・・・・・・            | 9       |
| 6.  | 登録デバイス移動及び並び替え機能 ・・・・・・・・・・・・・・・・・・・・・・・・・・・・・・・・・・・・ | ••••16  |
| 7.  | デバイス接続/接続終了・・・・・・・・・・・・・・・・・・・・・・・・・・・・・・・・・・・・       | ••••17  |
| 8.  | デバイスビューアー実行 ・・・・・・・・・・・・・・・・・・・・・・・・・・・・・・・・・・・・      | •••••18 |
| 9.  | 画面表示機能 ・・・・・・・・・・・・・・・・・・・・・・・・・・・・・・・・・・・・           | •••••20 |
| 10. | . 画面分割モード・・・・・・・・・・・・・・・・・・・・・・・・・・・・・・・・・・・・         | ••••21  |
| 11. | . 順次接続(シーケンス機能)・・・・・・・・・・・・・・・・・・・・・・・・・・・・・・・・・・・・   | •••••22 |
| 12. | .マルチ・シングルモード ・・・・・・・・・・・・・・・・・・・・・・・・・・・・・・・・・・・・     | ••••23  |
| 13. | . 音声機能(ライブ/再生共通) ・・・・・・・・・・・・・・・・・・・・・・・・・・・・・・・・・・・・ | •••••25 |
| 14. | . PTZ遠隔操作 ••••••                                      | •••••26 |
| 15. | . 検索 •••••••••••••••••••••••••••••••••••              | •••••28 |
| 16. | . バックアップ ・・・・・・・・・・・・・・・・・・・・・・・・・・・・・・・・・・・・         | •••• 33 |
| 17. | . 映像キャプチャー ・・・・・・・・・・・・・・・・・・・・・・・・・・・・・・・・・・・・       | •••••39 |
| 18. | .ズーム ・・・・・                                            | •••••40 |
| 19. | . 遠隔設定機能 ••••••••••••••••••••••••••••••••••••         | •••••41 |
| 20. | .デバイスヘルスマネージャー機能 ・・・・・・・・・・・・・・・・・・・・・・・・・・・・・・・・・・・・ | •••••41 |
| 21. | . デスクトップ通知 ・・・・・・・・・・・・・・・・・・・・・・・・・・・・・・・・・・・・       | •••••43 |

# 1. 仕様

PCの仕様やインターネット速度によってUMS機能に制限があります。

## PC推奨仕様

| CPU       | i5以上               |
|-----------|--------------------|
| MEMORY    | 4G以上               |
| グラフィックカード | 1G以上               |
| ハードディスク   | 60G以上              |
| OS        | Windows 7 / 8 / 10 |
| その他       | DirectX 11C以上設置    |

### [参考]

UMSプログラムは機能追加や性能向上を目的としてプログラムが更新される事があります。 その際、PCの仕様によって機能が制限される場合や、PCの推奨仕様が変更される事があります。

# 📃 2. プログラム設置

- [1] CDの中からUmsSetup.EXEファイルを実行します。
- [2] 下記の順序に従って設置してください。

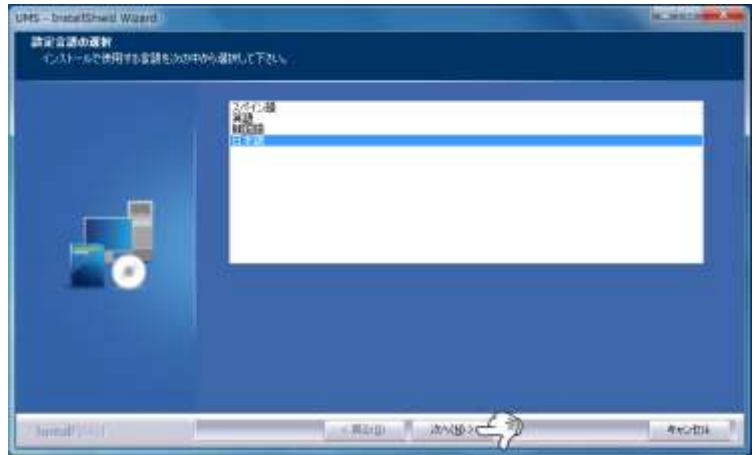

上の画面で"次へ"ボタンをクリックします。

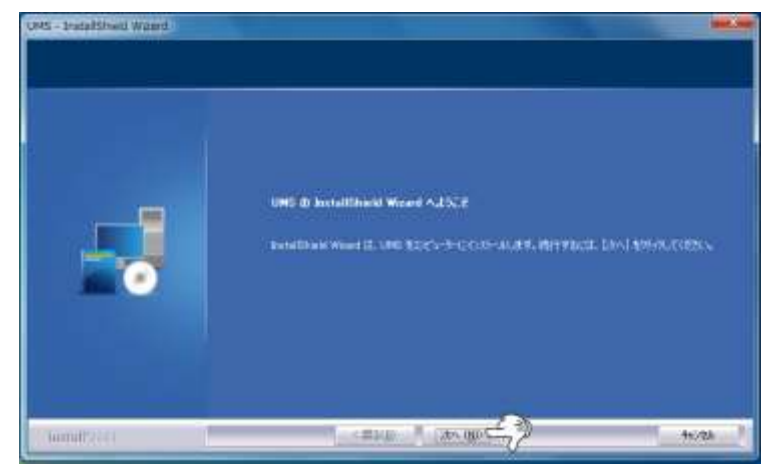

上の画面で"次へ"ボタンをクリックします。

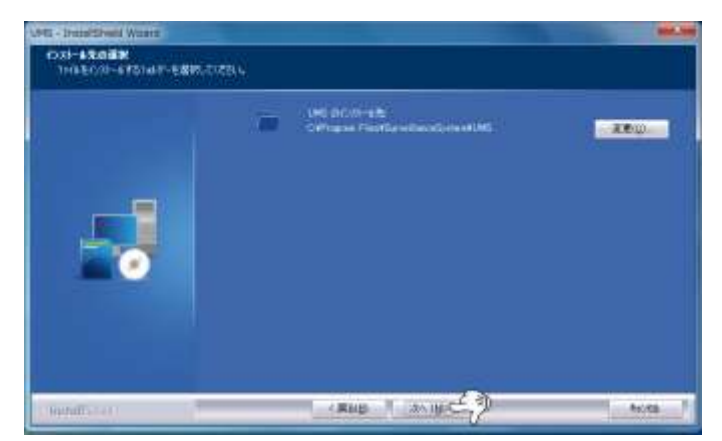

上の画面で"次へ"ボタンをクリックします。

保存先に変更がある場合のみ、"変更"を選択し、保存先を指定します。

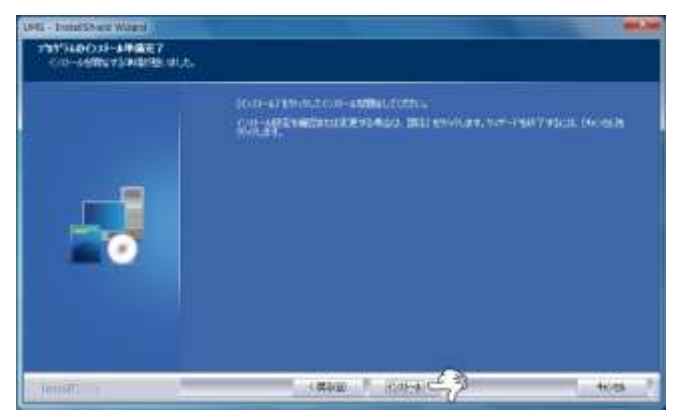

上の画面で"次へ"ボタンをクリックします。

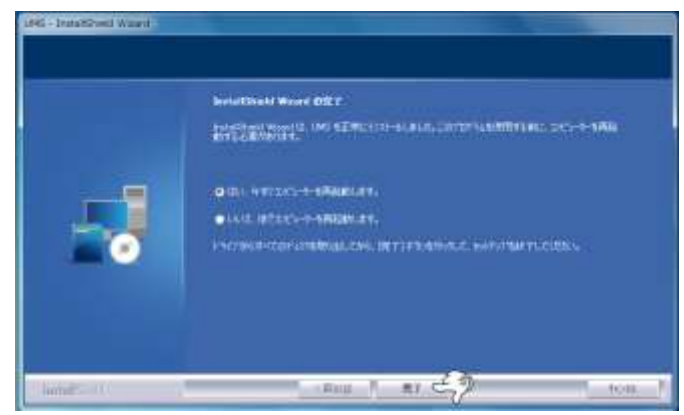

上の画面で"次へ"ボタンをクリックします。

設置が正常に完了されたら、デスクトップに設置されたアイコンが表示されます。

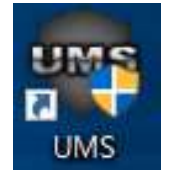

3. ログイン

デスクトップのUMSアイコンをクリックすると、ログイン画面が表示されます。 ※設定でログインスキップをするとログイン画面は表示されません。

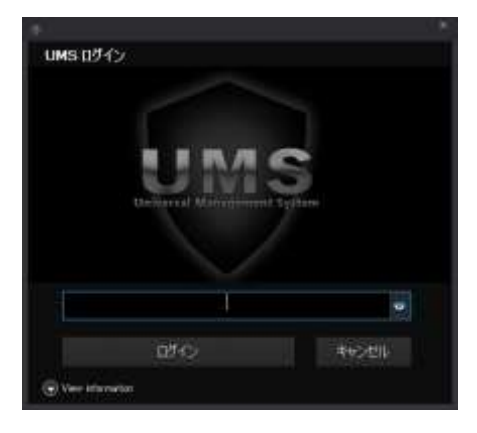

#### 初期パスワードは下記を参考にしてください。

| ユーザー区分        | 初期パスワード |
|---------------|---------|
| admin(最終管理者)  | admin   |
| puser (中間管理者) | puser   |
| user (一般ユーザー) | user    |

### ユーザー権限の設定は必ず管理者でログインしてください。

| デバイス設定         | 映像監視            | 検索  | テバイス状態               | <u>温度監視</u>                              | UMS設定    | ◎ 検索する                         | るメニュー名を入             |
|----------------|-----------------|-----|----------------------|------------------------------------------|----------|--------------------------------|----------------------|
| ₩<br>ユーザー-権限管理 | □ 全領域<br>☑ 画面比率 | の維持 | <b>し</b><br>デフォルト 適用 | ☑ 時間<br>☑ チャンネル番 <sup>÷</sup><br>☑ 再生モード | 号、 タイト ル | ☑ イペント表示<br>  ☑ 録画状態<br>  □ 通知 | <b>し</b><br>デフォルト 適用 |
| ユーザー管理         | 映               | 像比率 | E-K                  |                                          |          | OSD                            |                      |

権限設定をするにはUMS設定 -> ユーザー権限管理で設定します。

### 下図のように権限設定がポップアップされます。

| LOER MANAGEMENT |                                         |                             |                |
|-----------------|-----------------------------------------|-----------------------------|----------------|
| 3-1-41          | 1945 B                                  |                             |                |
| Lett.           |                                         |                             |                |
| uar<br>Jukkees  | 2-7-0-0<br>10545-7-41<br>620745-7-47499 | CINE CONTRACTOR             | LIN+/10747     |
|                 | 2-9-160-1<br>AN1-1908 (                 | un-minun-min                |                |
|                 | -2-4-istaten                            |                             |                |
|                 | 1-7-00                                  |                             |                |
|                 | 1-1-1-100-P                             |                             |                |
|                 |                                         | CiCentert POWDR USDR Avenue | CONTRACTOR AND |
|                 | 2-7-8%                                  |                             |                |
|                 | THUHAN                                  |                             |                |

| USEX MANAGEMENT    |                       |               |  | (i)   |  |  |  |  |  |  |
|--------------------|-----------------------|---------------|--|-------|--|--|--|--|--|--|
| 3-1-131            | 2-12-                 |               |  |       |  |  |  |  |  |  |
| editeri.<br>Jacobi | T/H2ER: ER WE         | TIGERAR UNDER |  | 1     |  |  |  |  |  |  |
| rations.           | F/14284               |               |  |       |  |  |  |  |  |  |
|                    | LEV WOLL-             |               |  |       |  |  |  |  |  |  |
|                    | 157878                |               |  |       |  |  |  |  |  |  |
|                    | ELECTRONIC STREET     |               |  |       |  |  |  |  |  |  |
|                    | 27/H3808              |               |  |       |  |  |  |  |  |  |
|                    | 107/5128 T            |               |  |       |  |  |  |  |  |  |
|                    | SCHOOL STREET         |               |  | 2018. |  |  |  |  |  |  |
|                    | #####\$43.121         |               |  |       |  |  |  |  |  |  |
|                    | Distance and the      |               |  | 1048  |  |  |  |  |  |  |
|                    | 2000000000            |               |  |       |  |  |  |  |  |  |
|                    | HIST ACT AND          |               |  | 1.000 |  |  |  |  |  |  |
|                    | 2000 CONTRACTOR       |               |  | 10404 |  |  |  |  |  |  |
|                    | #/H201-#-1-201#-1@#   |               |  |       |  |  |  |  |  |  |
|                    | 2011001-0-1-2200-1260 |               |  |       |  |  |  |  |  |  |
|                    |                       |               |  |       |  |  |  |  |  |  |
|                    | 10141980              |               |  |       |  |  |  |  |  |  |

上図の左側にあるユーザーリストでユーザーを選択後、下記の項目の設定が出来ます。

| ユーザー | ユーザーパスワード | 選択されたユーザーのパスワードを変更します。       |
|------|-----------|------------------------------|
| 権限   | デバイス管理    | 選択されたユーザーのデバイス登録関連の権限を設定します。 |
|      | 監視        | 選択されたユーザーの監視機能関連の権限を設定します。   |
|      | 検索        | 選択されたユーザーの検索機能関連の権限を設定します。   |
|      | デバイスヘルス   | 選択されたユーザーのデバイス状態関連の権限を設定します。 |
|      | UMS設定     | 選択されたユーザーのオプション関連の権限を設定します。  |

# 🧱 4. メインメニュー説明

UMSの上部にある5つのメニューで構成されています。 このメニューについては今後、機能改善を目的に変更される場合があります。 ※温度監視の項目は監視カメラとは別用途のため、マニュアル上では記載されていません。

[1] デバイス設定

| デバイス  | 設定 映像監視   | 検索 デパ・    | (ス状態) 温度紫 | 裙 UMS設定          | 2 ② 被索するメニュ                | 一名を入                 |                      |
|-------|-----------|-----------|-----------|------------------|----------------------------|----------------------|----------------------|
| 1     |           |           |           | *                | R.                         | R.                   | R.                   |
| エリア管理 | FNSデバイス管理 | BVRデバイス管理 | FHSデバイス管理 | V.T.M<br>デバイス管理・ | UMSデバイス情報の<br>インボート・エクスボート | FNS CMSデパイス<br>インボート | BVR CMSデパイス<br>インボート |
| エリア管理 | FNSデバイス設定 | BVRデバイス設定 | FHSデパイス設定 | V.T.M 設定         |                            | デバイス情報管理             |                      |

デバイス設定では、監視するためのデバイスの登録、修正、削除が出来ます。

また、登録デバイスのインポート、エクスポートが出来ます。

#### [2] 映像監視

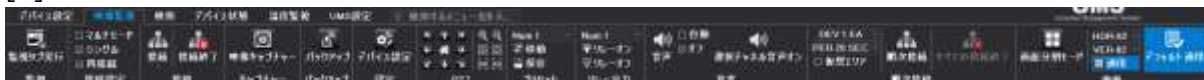

映像監視では、登録したデバイスの接続、接続終了の他に、キャプチャー、バックアップ、PTZ制御、順次切替え等、 様々な機能が使用出来ます。

#### [3] 検索

| デバイス設計 | 註 映像監視      | (第一) | デバイス状態 | 温度監視     | UMS設定  | Ŷ  | 使需求 | \$\$ <u>_1</u> - | -名を人 | _  |     |                 |
|--------|-------------|------|--------|----------|--------|----|-----|------------------|------|----|-----|-----------------|
| E,     | □₹ルチモード     | ÷    | -      | O        | A      | 0  |     |                  |      | •• | H   | <b>《</b> 1) 口白动 |
| 監視タブ実行 | ロシングル       | 投続   | 接続終了   | 映像キャプチャー | パックアップ | 検索 | **  | ļ                | >    | >> | 243 | 音声 回オフ          |
| 監視     | マルチ・シングルモード |      | 接続     | キャプチャー   | パックアップ |    |     | 檨                | WI.  |    |     | 音声              |

検索では、選択したデバイスの再生出来る他に、キャプチャー、バックアップ機能が使用出来ます。

#### [4] デバイス状態

| テバイス設定 映               | 像監視                               | 検索                           | テバイス状態                     | 温度監社            | 見 UMSĒ                 | 没定 ♀                            | 検索するメニュー名を                                | 入                                      |
|------------------------|-----------------------------------|------------------------------|----------------------------|-----------------|------------------------|---------------------------------|-------------------------------------------|----------------------------------------|
| デバイスヘルスタブ実行<br>デバイスヘルス | ☑ すべて(<br>□ チェック<br>□ クリック<br>デバイ | のデバイス<br>デバイス<br>デバイス<br>え選択 | <u>いた</u><br>チェック開始<br>チェッ | ■<br>接続終了<br>ック | うイブ接続<br>ライブ接続<br>デバイ: | ● <mark>後</mark><br>接続終了<br>ス確認 | ☑ ネットワーク状態<br>☑ センサー<br>☑ ビデオロス<br>デパイスへJ | ☑ HDDIラー<br>☑ システムIラー<br>☑ その他<br>レス通知 |

デバイス状態では、登録されたデバイスのネットワーク、センサー、ビデオロス、HDDエラー、システムエラーを遠隔から確認出来ます。

#### [5] UMS設定

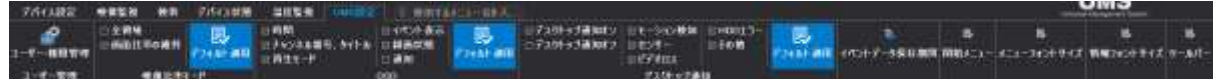

UMS設定では、UMS上のOSDやフォントサイズ等の設定が出来ます。

# 5. デバイス登録

遠隔監視するためには、デバイスの登録が必要です。デバイスのメーカーによって登録方法が異なります。 登録したデバイスは情報のリストに追加されます。

#### [順序-1]デバイスを登録するには"デバイス設定"メニューを選択します。

| デバイス  | 設定 映像監視   | 検索 デパー    | イス状態 温度階   | 记 UMS設定          | 2 ② 狭常するメニュ                | 一名在人                 |                      |
|-------|-----------|-----------|------------|------------------|----------------------------|----------------------|----------------------|
| 强     | ENT:      |           |            | *                | Ð                          | R.                   | Ð                    |
| エリア管理 | FNSデバイス管理 | BVRデバイス管理 | FHSデバイス管理  | V.T.M<br>デバイス管理・ | UMSデバイス情報の<br>インボート・エクスボート | FNS CMSデパイス<br>インボート | BVR CMSデパイス<br>インボート |
| エリア管理 | FNSデパイス設定 | BVRデバイス設定 | FHISデパイス設定 | V.T.M 設定         |                            | デバイス情報管理             |                      |

#### [順序-2·1] エリア管理

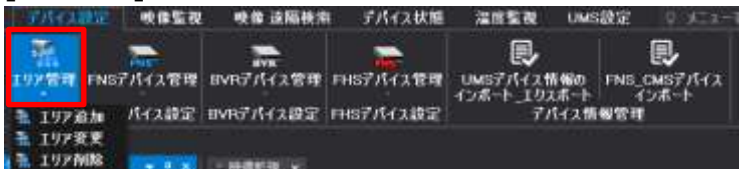

上図の赤枠にあるエリア管理を選択すると、エリアの追加/変更/削除をする事が出来ます。 ※エリアごとに分けない場合はエリア追加する必要はありません。

| 👫 エリア追加 | エリアを新規作成する際に選択します。        |
|---------|---------------------------|
| 🐕 エリア変更 | 登録されているエリアを修正変更する際に選択します。 |
| 🐕 エリア削除 | 登録されているエリアを削除する際に選択します。   |

#### [エリア追加メニューの説明]

| Area management         |                    |                                 |  |                      | × |
|-------------------------|--------------------|---------------------------------|--|----------------------|---|
| VIRTUAL AREA MANAGEMENT |                    |                                 |  |                      |   |
| AREA NAME               |                    |                                 |  |                      |   |
| AREA Information        | エリア情報入力            |                                 |  |                      |   |
| ADD AS                  | ROOT               |                                 |  |                      |   |
| AD<br>エリア権              | D AREA<br>輪取アップデート | UPDATE AREA<br>選択したエリア情報をアップデート |  | DELETE AREA<br>エリア削除 |   |

上図のように"AREA NAME"に任意の名前を入力します。エリアリストの名称になります。

"AREA Information"は参考用の説明になり、エリアリストへの表示はされませんが、入力が必須になります。 "ADD AS ROOT"をチェックすると、メインフォルダーヘリストが作成され、チェックを入れないと選択したフォルダーの下 層に作成されます。

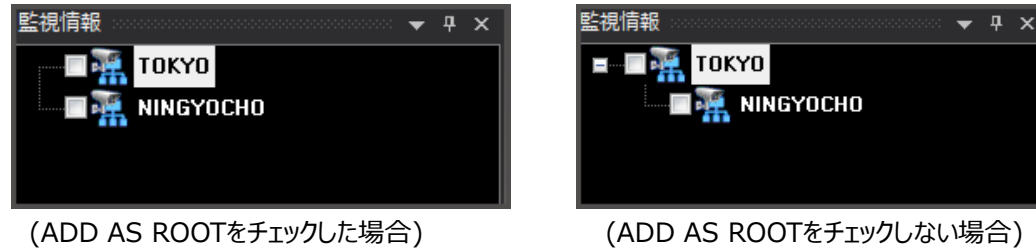

(ADD AS ROOTをチェックしない場合)

| ADD AREA    | エリアをリストに登録します。     |
|-------------|--------------------|
| UPDATE AREA | 選択されたエリアの情報を更新します。 |
| DELETE AREA | 選択されたエリアを削除します。    |

|                   |       |             |          | IC SCHH |       |                        |                              |
|-------------------|-------|-------------|----------|---------|-------|------------------------|------------------------------|
| デバイス              | 設定    | 映像監視        | 検索       | デバイ     | ス状態   | <u>温度監</u>             | 祝 UN                         |
| <b>深</b><br>エリア管理 | FNSวี | NS<br>バイス管理 | BVRデバイ   | ス管理     | FHSデノ | <mark>。</mark><br>イス管理 | <b>マート</b><br>マ.T.M<br>デパイス管 |
| エリア管理             | FNSデ  | バイス設定       | BVRデバイ   | ス設定     | 📻 FH  | ISテバイスル                | 自加 4章                        |
|                   |       |             |          |         | 🚡 FH  | ISテバイス爹                | E更                           |
| 情報                |       |             | · ×   👳映 | 象監視 ×   | 🕞 FH  | ISデバイス肖                | 间除                           |

[順序-2・2] 監視デバイスの登録のために製品メーカーを選択します。

製品モデルによって登録ボタンが異なります。対象のモデルを選択して登録してください。

(下記の内容はフォーカス製品での説明になります。)

| _ |                   |                   |
|---|-------------------|-------------------|
|   | FNSデバイス管理         | 4NSYS製品登録時に選択します。 |
|   | www.<br>BVRデバイス管理 | 3R製品登録時に選択します。    |
|   | FHSデバイス管理         | フォーカス製品登録時に選択します。 |

| Area management               | ×                                                         |
|-------------------------------|-----------------------------------------------------------|
| VIRTUAL AREA MAN              | AGEMENT                                                   |
| AREA NAME<br>AREA Information | <br>エリア情報入力                                               |
| ADD AS ROOT                   | ADD AREA<br>エリア情報アップデート UPDATE AREA<br>エリア情報をアップデート エリア削除 |

### 製品登録ウィンドウで監視デバイスの情報を入力します。

| DEVICE NAME        | ユーザー任意の名前を入力します。                   |
|--------------------|------------------------------------|
| DEVICE Information | 参考用の説明を入力します。                      |
| LOGIN-ID           | 監視デバイスのログインIDを入力します。               |
| LOGIN-PASS         | 監視デバイスのパスワードを入力します。                |
| CH Count           | 監視デバイスのチャンネルを選択します。                |
| DEVICE Address     | 監視デバイスのIPアドレスを入力します。(ローカルの場合のみ必要)  |
| DEVICE port        | 監視デバイスの接続ポートを入力します。                |
| DEVICE Web port    | 監視デバイスの設定ポートを入力します。                |
| デバイスURL            | 流動的IPユーザーの場合、チェックしてDDNSアドレスを入力します。 |

ADD AS ROOTにチェックを入れると、最上位のフォルダーに作成され、チェックを入れないと、選択したフォルダーの 下層に追加されます。

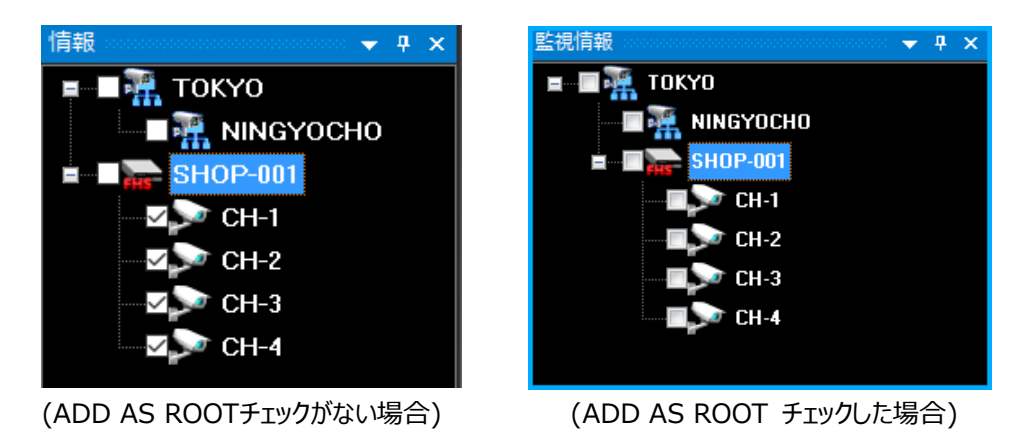

## [順序-4] ADD DEVICE / UPDATE DEVICE / DELETE DEVICE

| <b>H</b> HS | ADD DEVICE | <b>UPDATE DEVICE</b> | DELETE DEVICE |
|-------------|------------|----------------------|---------------|
|             | デバイス追加     | デバイス情報アップデート         | デバイス削除        |
|             |            |                      |               |

| ADD DEVICE    | デバイスリストに追加登録します。    |
|---------------|---------------------|
| UPDATE DEVICE | 選択されたデバイスの情報を更新します。 |
| DELETE DEVICE | 選択されたデバイスを削除します。    |

### インポート/エクスポート設定

既存のCMSに登録していたデバイスデータをUMSにインポート/エクスポートします。

1. CMSの登録デバイスデータのインポート

【順序-1】

インポート前に下記の作業を行ってください。

PC>>Windows(C;)>>Program Files(×86)>>SurveillanceSystem>>CMS>>Config >>cms.iniをクリックしてください。

ファイルを開いて、下図のように1行段を空けて、デスクトップ等に保存します。

※保存する際に、文字コードをUTF-8を選択して保存してください。

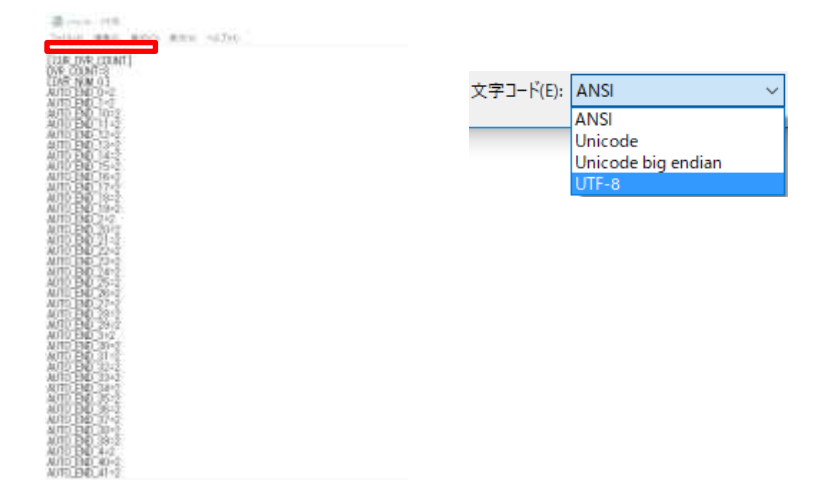

【順序-2】

デバイス設定の中にある『FNS CMSデバイスインポート』をクリックします。

【順序-3】

追加するデバイスの地域名を選択します。 ※地域名を選択しない場合は、ルートをクリックします。

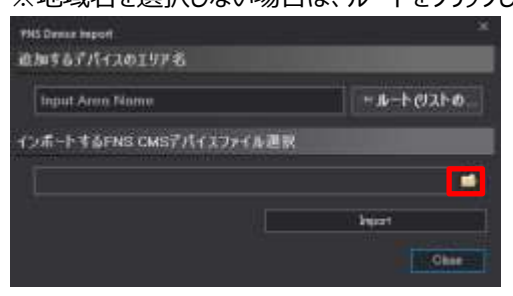

【順序-4】 順序-3のイメージ図の赤枠にあるフォルダーマークをクリックします。 順序-1で保存したファイルを選択します。

【順序-5】

下図のようにインポートするファイルが表示されたのを確認してから、Inportボタンをクリックすると、情報のリストに反映されます。

| お加するデバイスのエリア名                           |                                     |
|-----------------------------------------|-------------------------------------|
| Input Area Name                         | <b>₩ル−ト(リストの</b>                    |
| ( <i>&gt;/</i> គី-ት ታቆFNS CMSቻ <i>)</i> | イスファイル選択                            |
| C\Program Files (x116)                  | SurveillanceSystem\CMS\Config\cms.i |
|                                         | Broort                              |
|                                         |                                     |

2. UMSの登録デバイスデータのインポート/エクスポート

【順序-1】

下図にある『UMSデバイス情報のインポート・エクスポート』をクリックします。

| 〒パイス           | 改定 映像監視                | 検索 デバ・                        | (ス状態) 温度紫              | 祝 UMS設定                       | 2 ② 秋索するメニュ                      | 一名を入                                  |                                  |
|----------------|------------------------|-------------------------------|------------------------|-------------------------------|----------------------------------|---------------------------------------|----------------------------------|
| エリア管理<br>エリア管理 | FNSデバイス管理<br>FNSデバイス設定 | また。<br>BVRデバイス管理<br>BVRデバイス設定 | FHSデバイス管理<br>FHSデバイス設定 | ₩<br>VTM<br>デパイス管理・<br>VTM 設定 | しい<br>いいまデバイス情報の<br>インボート・エクスボート | し<br>FNS CMSデバイス<br>インボート<br>デバイス情報管理 | <b>し</b><br>BVR CMSデパイス<br>インボート |

【順序-2.1】エクスポート方法 エクスポートの項目のフォルダーをクリックして、保存先を選択します。 Exportをクリックすると指定した保存先に保存されます。 保存先には下図のように『device.vdfg』で保存されます。

| 成在UMS機能の情報性格納性を24ル技術課程(工な3者小下) |           | C Total Protocol | 000000 | 100.000 |                       |
|--------------------------------|-----------|------------------|--------|---------|-----------------------|
| エクスポートするファイルの保存先を測定してください。 📰 🔮 | -         | - Carl Month     |        |         |                       |
| fame (                         | the state |                  |        |         |                       |
| ( (Direct )                    | *199-19   | -ten la          |        |         | · Long Day County ··· |
|                                |           | 25               |        |         | Roll Profile.         |

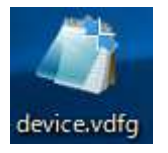

【順序-2.2】インポート方法 インポートするエリア名を記入します。 ※エリア名を記入しない場合は、ルートボタンをクリックします。 インポートの項目のフォルダーをクリックしてエクスポートしたデータを選択します。 Importをクリックすると、情報にデータが反映されます。

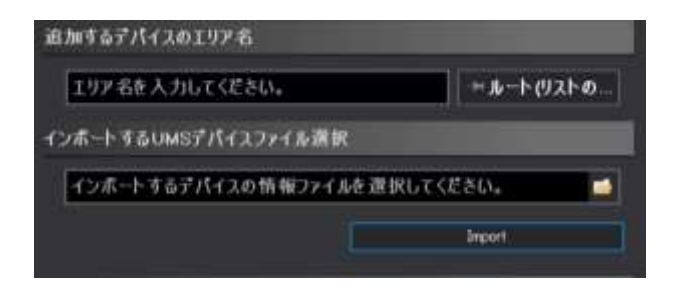

# 6. 登録デバイス移動及び並び替え機能

この機能はすでに登録されているリストを名称順に並び替えをする事が出来ます。

#### マウスのドラックで移動

デバイスを他のエリアにドラッグ&ドロップして移動する事が出来ます。 ※エリア内のエリア移動はドラッグ&ドロップ機能は使用できません。

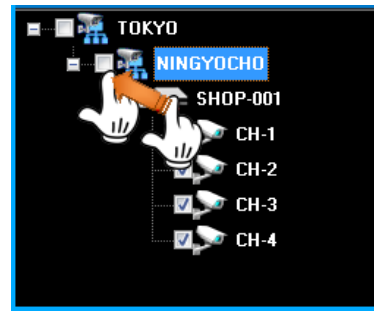

### [5-2] 並び替え機能

エリア名上で右クリックをするとメニューが表示されます。 下図の赤枠の『サブ項目並び換え』をクリックするとアルファベット順に並び換わります。 ※あいうえお順、数字順にも自動で並び換わります。

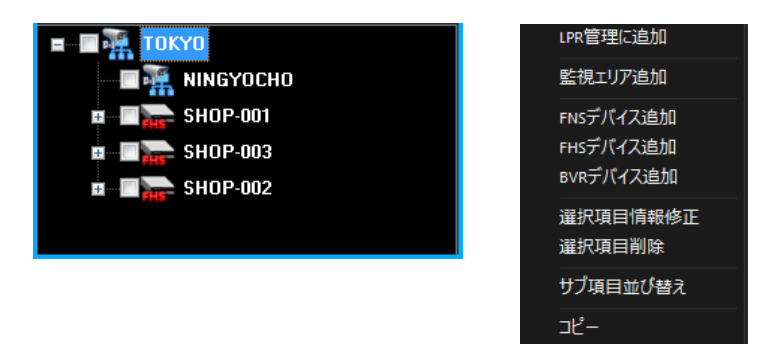

# 

下記の方法で接続/接続終了する事が出来ます。

### [1] リストをダブルクリックして接続

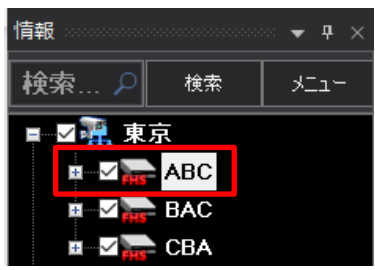

接続するリストをマウスの左ダブルクリックをすると接続されます。 ※接続のみ可能です。

### [2] リストポップアップメニューで接続と接続終了

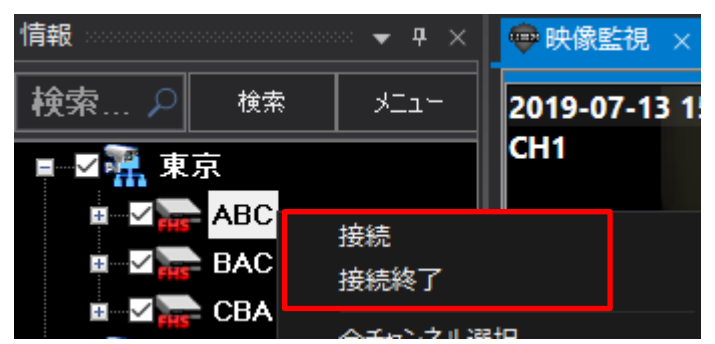

接続するリスト上でマウスの右クリックをして、ポップアップメニューを表示させます。 ポップアップメニューの接続/接続終了を選択します。

### [3] 接続メニューで接続/接続終了

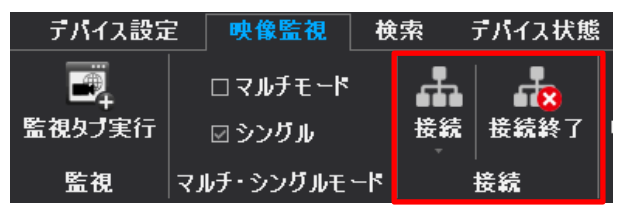

映像監視の赤枠部分で接続/接続終了が出来ます。

# 🛛 8. デバイスビューアー実行

映像監視の『監視タブ実行』をクリックすると複数の映像監視画面が表示されます。 複数のデバイスを様々な方法で映像出力が可能となります。

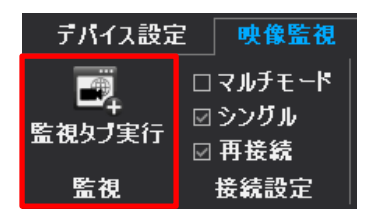

### [1] 縦方向に出力させる方法

【順序-1】

監視タブ実行で映像監視を複数にした後、映像監視上で右クリックをします。 下図のように『新規タブグループを作成[縦方向]』が表示されます。

| □□ 映像監視              | ➡ 映像監視 🔽                |
|----------------------|-------------------------|
| -                    | 閉じる                     |
| 2019-07-13 15<br>CH1 | 35<br>新規タブグループを作成 [縦方向] |
| cini                 | 新規タブグループを作成 [横方向]       |

【順序-2】

上記の項目をクリックすると、下図のように縦方向で表示されます。

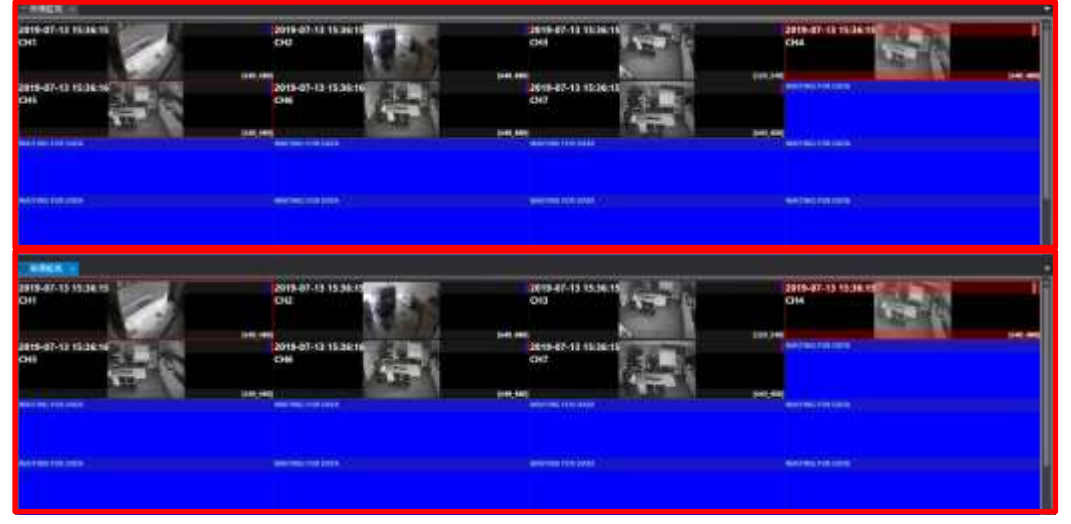

### [2] 横方向に出力させる方法

【順序-1】

監視タブ実行で映像監視を複数にした後、映像監視上で右クリックをします。 下図のように『新規タブグループを作成[横方向]』が表示されます。

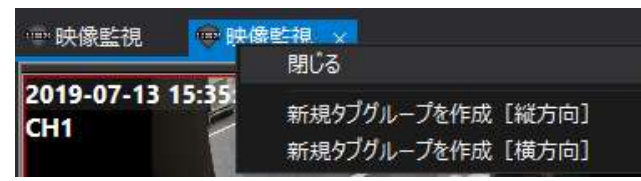

【順序-2】

上記の項目をクリックすると、下図のように横方向で表示されます。

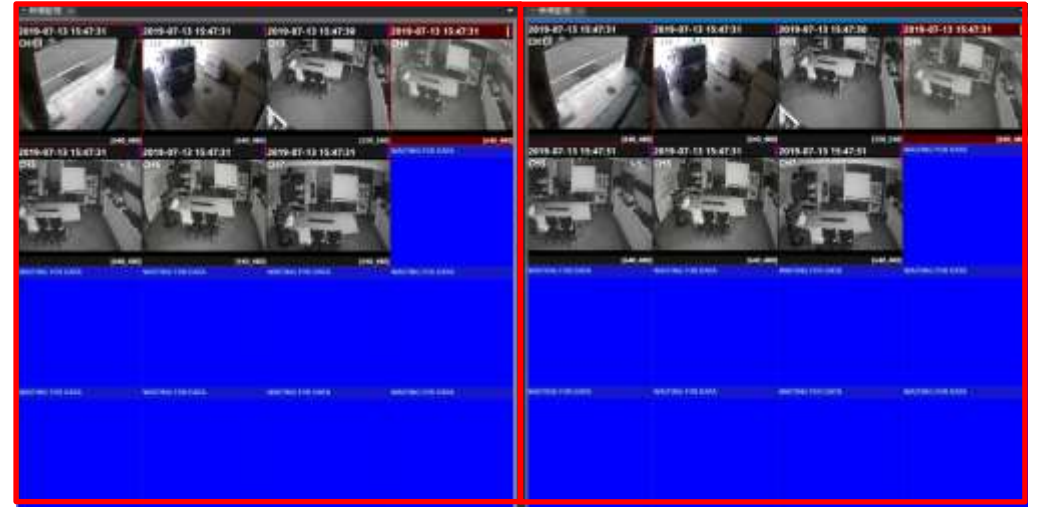

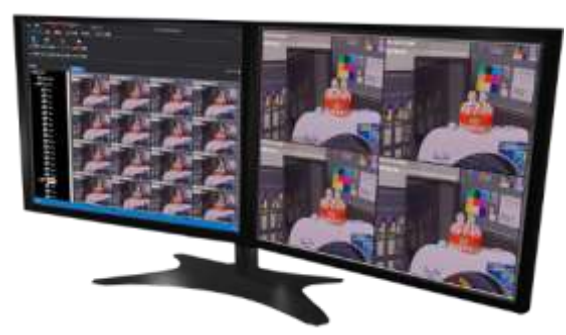

(監視ウィンドウを追加して2台~4台のモニターにそれぞれ移動して配置も可能です。)

# 🧱 9. 画面表示機能(ライブ/再生共通)

UMS設定の中にある下図の表示メニューにチェックを入れる事により表示させたいOSDを選択出来ます。

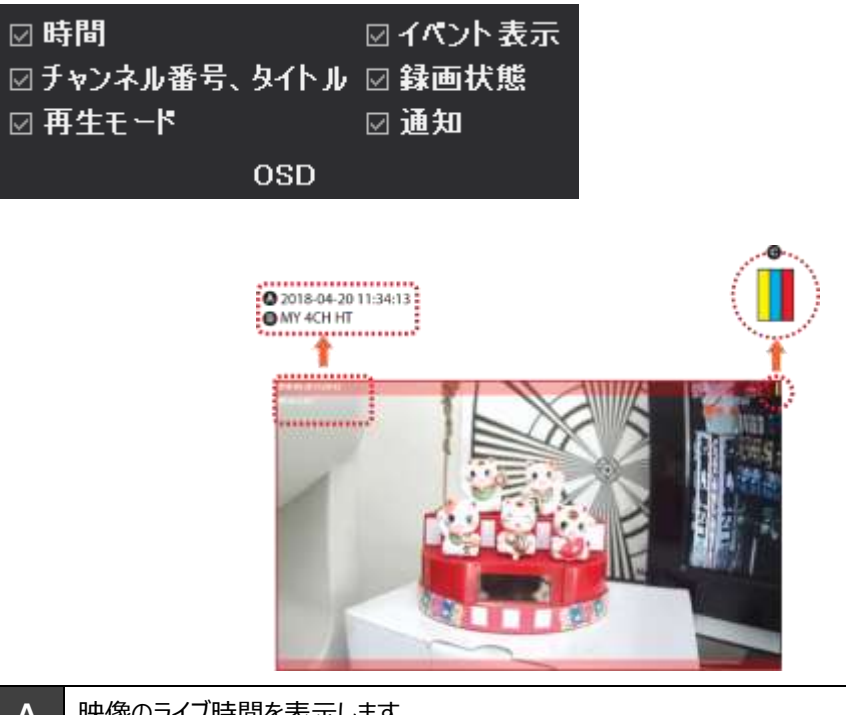

| Α | 映像のライブ時 | 間を表示します。                            |
|---|---------|-------------------------------------|
| В | チャンネル番号 | 、タイトルを表示します。                        |
|   |         | ① 赤色表示は録画中に表示されます。                  |
| С | 321     | ② 青色表示はライブ状態を意味して、赤色表示は再生モードを意味します。 |
|   |         | ③ イベントが発生時、黄色で表示します。                |

※イベントが発生すると、画面の上下に赤い帯で表示します。

# 💹 10. 画面分割モード

映像監視の中にある画面分割モードで、希望の分割表示を選択出来ます。 決められた分割比率の中から選択する方法と縦横の分割比率を自由に設定する方法の2つがあります。 ※2つの方法共に最大256分割まで可能となります。

### [1] 決められた分割比率から選択

画面分割モードをクリックして、決められた分割比率の中から選択します。 ※最大16×16の256分割まで可能

|             | 02         |   |
|-------------|------------|---|
| 画面分割モード     | 02         |   |
| 📰 2X 🗙 📊 🎞  | ۹          |   |
| 🔢 3X3 分割画面  | ξį.        |   |
| 🔡 4X4 分割画面  | ធ          |   |
| 🔢 5X5 分割画面  | ξį.        | ľ |
| 🔠 6X6 分割画面  | Į –        |   |
| 🔢 7x7 分割画面  | Į –        |   |
| 🔢 8X8 分割画面  | ξ <b>ι</b> |   |
| 🔢 9X9 分割画面  | Į          |   |
| 🔠 10X10 分割画 | 面          |   |

#### [2] ユーザー任意の画面比率を選択

ユーザー任意の画面分割はHOR(横方向の画面数) X VER(縦方向の画面数)を選択後、"適用"ボタンをクリック すると変更出来ます。

※最大16×16の256分割まで可能

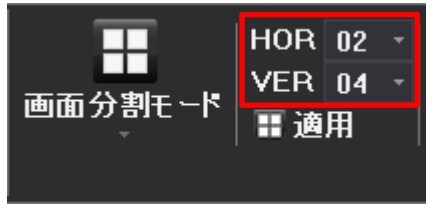

# 11.順次接続(シーケンス機能)

順次接続とは、選択したリストのデバイスを指定した時間と分割画面で順次切替えする機能です。

【順序-1】 映像監視の中にある順次接続で切り替える時間と同時接続台数を選択します。 同時接続台数を1台から10台まで選択可能です。(EA) 切替え時間は20秒から10分まで選択可能です。(SEC)

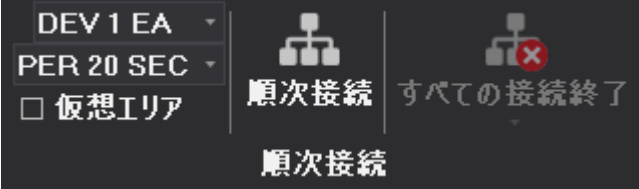

【順序-2】

順次接続をクリックすると、登録されているデバイスの順次切替えが開始します。

【順序-3】

すべての接続終了をクリックすると、接続されているデバイスが接続終了します。

すべての接続終了の中にある順次接続終了をクリックするとデバイス接続はしていますが、順次切替えの機能のみ終 了されます。

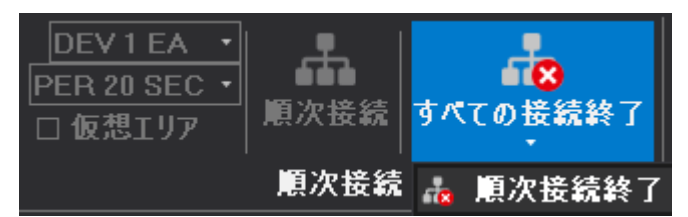

# 12. マルチ・シングルモード

接続モードはシングルモードとマルチモードの2つがあります。 シングルモードは、映像監視に1つのデバイスのみ接続が出来ます。 マルチモードは、映像監視に複数台のデバイスを同時出力する事が出来ます。

【1】マルチモード

下図の赤枠にあるマルチモードにチェックを入れます。

| デバイス設定                                                                                                    | ⋶ 映像監視  |
|----------------------------------------------------------------------------------------------------|---------|
|                                                                                                    | □マルチモード |
| ● 一<br>一一 <del>-</del><br>一一 <del>-</del><br>一一 <del>-</del><br>一一 <del>-</del><br>一一 <del>-</del><br>一<br>一<br>一<br>一<br>一<br>一<br>一<br>一<br>一<br>一<br>一<br>一<br>一 | ☑ シングル  |
|                                                                                                    | ☑ 再接続   |
| 監視                                                                                                    | 接続設定    |

マルチモードでは接続したデバイスが下図のように複数台同時に接続されます。 ※パソコンの性能によって接続台数が増えると接続が途切れる場合があります。

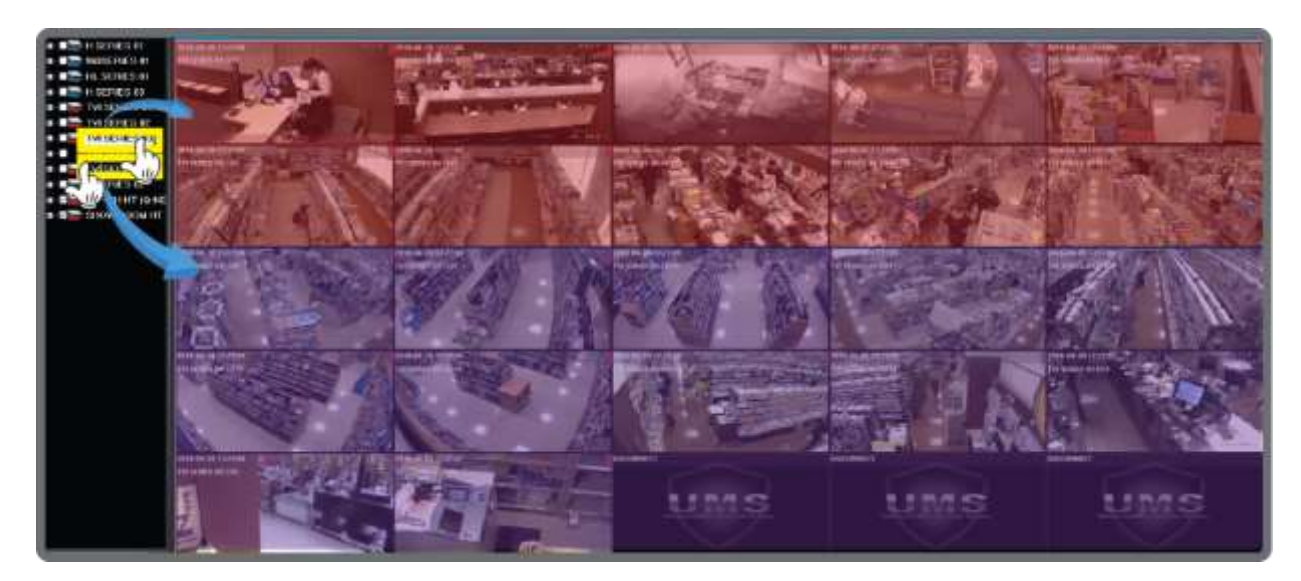

【2】シングルモード

下図の赤枠にあるシングルモードにチェックを入れます。

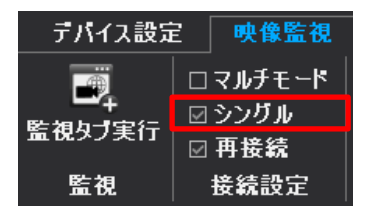

シングルモードでは1つのデバイスが接続されます。

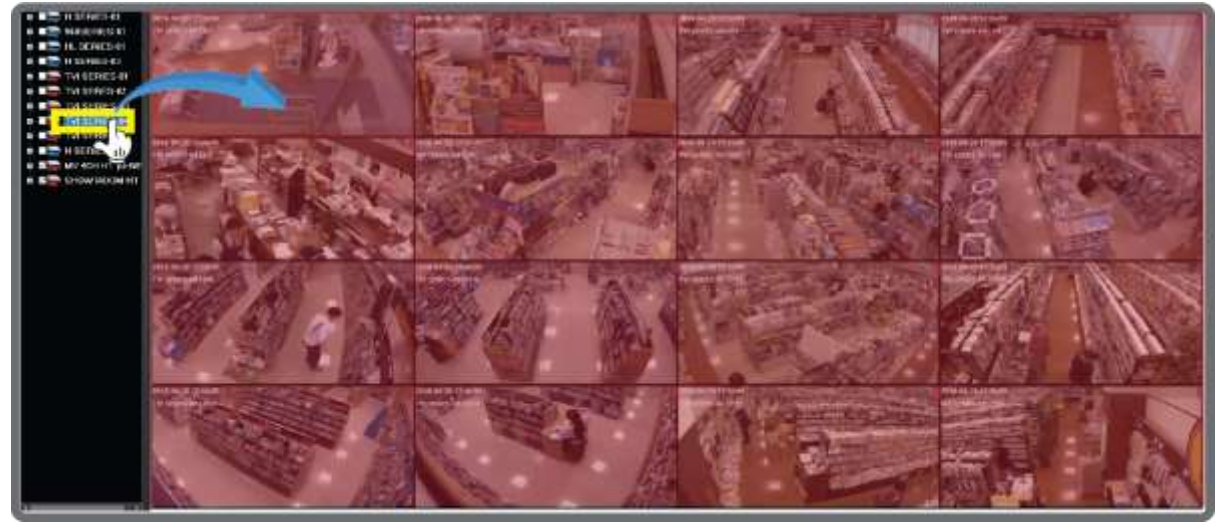

# 13. 音声機能(ライブ/再生共通)

| Num 1   ・<br>☞移動<br>冒保存 | Num 1 →<br>審リレーオン<br>⊽リレーオフ | <b>●</b><br>部 | ))<br>吉 | □ 自動<br>☑ オフ | DE<br>PER | V1EA ・<br>10 SEC ・<br>想エリア |
|-------------------------|-----------------------------|---------------|---------|--------------|-----------|----------------------------|
| プリセット                   | リレー出力                       | <b>4</b> 0    | 10      | っh音声オン       | ,         |                            |
|                         |                             | <b>4</b> 0    | 20      | っh音声オン       | ,         |                            |
|                         |                             | <b>4</b> 0    | 30      | ch音声オン       | ,         |                            |
|                         | DISCONNECT                  | <b>4</b> 0    | 40      | っh音声む        | ,         |                            |
|                         | DISCONNECT                  | <b>4</b> 0    | 50      | sh音声オン       | ,         |                            |
|                         |                             | <b>4</b> 0)   | 60      | ch音声すこ       | ,         |                            |
|                         |                             | <b>4</b> 0    | 70      | っh音声すン       | ,         |                            |
|                         |                             | <b>4</b> 0    | 80      | sh音声打)       | ,         |                            |
|                         |                             | <b>4</b> 0)   | 90      | :h音声才)       | ,         |                            |
|                         | U                           | <b>4</b> 0    | 10      | )ch音声才       | ン         | t System                   |
|                         |                             | <b>4</b> 0    | 11      | lch音声才       | ン         |                            |
|                         |                             | <b>4</b> 0    | 12      | 2ch音声才       | ン         |                            |
|                         | DISCOMMENT                  | <b>4</b> 0    | 13      | Bch音声才       | ン         |                            |
|                         | DISCONNECT                  | <b>4</b> 0    | 14      | 1ch音声才       | ン         |                            |
|                         |                             | <b>4</b> 0    | 15      | ich音声才       | ン         |                            |
|                         |                             | <b>4</b> 0)   | 16      | ich音声才       | ン         |                            |

音声機能はライブ、または再生時に音声を出力する事が出来ます。

リストの中から音声を使用するデバイスを選択及び接続後、"音声"アイコンをクリックして、希望のチャンネルを選択する事で使用出来ます。

(オプション)

| 自動  | 1つのチャンネルをクリックしてFULL画面にすると自動で出力されます。 |
|-----|-------------------------------------|
| ☑オフ | チェックすると、音声出力されません。                  |

# 💹 14. PTZ 遠隔操作

遠隔でPTZカメラを操作出来る機能です。遠隔で操作するためには監視デバイスでPTZ設定をしてください。

| R | Ŧ        | N | 母,拡大            | 영,縮小               | Num 1 🔹 | Num 1 🔹 |
|---|----------|---|-----------------|--------------------|---------|---------|
| ÷ | <b>^</b> | € | <b>⊕</b> フォーカス+ | ⊕フォーカス-            | ₽ 移動    | ▼リレーオン  |
| Ľ | $\Psi$   | N | アイリスOPEN        | <b>◎アイリ</b> スCLOSE | 冒 保存    | ◎ リレーオフ |
|   |          |   | PTZ             |                    | プリセット   | リレー出力   |

PTZが設置されたチャンネルを選択してFULL画面にしてメインメニューから操作が可能です。

※複数の箇所で遠隔接続して、PTZカメラの操作があった場合、後から操作をしたデバイスが動かす事が出来ます。

| ホ マ マ                              | PTZカメラの方向移動を操作します。                                                  |
|------------------------------------|---------------------------------------------------------------------|
| Q,拡大 Q,縮小                          | PTZカメラ映像を拡大、縮小します。                                                  |
| 運フォーカス+ 逛フォーカス-                    | PTZカメラ映像のフォーカスを調整します。                                               |
| ፩アイリスOPEN ፩アイリスCLOSE               | PTZカメラ映像のアイリスを調整します。                                                |
| Num 1<br>ご移動<br>冒保存<br>プリセット       | プリセット機能を使用出来ます。<br>最初にプリセット番号を選択後、"移動"ボタンを選択すると、移動及び保存<br>する事が出来ます。 |
| Num 1<br>▼リレーオン<br>マリレーオフ<br>リレー出力 | 遠隔で強制的にアラーム出力を作動させる事が出来ます。<br>(モデルによっては対応しない場合もございます。)              |

プリセット機能 【順序-1】 操作したいカメラをフル画面で表示させます。

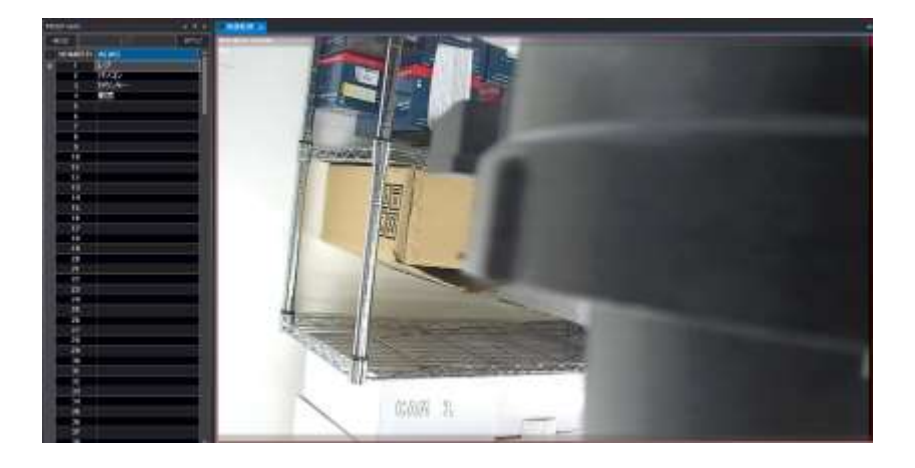

【順序-2】

下図の方向キーで設定したい位置まで移動させます。

移動後、プリセット番号をNum1-Num250から選択して保存します。

| 下个习   | €,拡大              | 영,縮小               | Num 4 🔹 | Num 1 -       |
|-------|-------------------|--------------------|---------|---------------|
| ∈ 🏠 ∋ | <b>⊕フォーカス</b> +   | ⊕フォーカス-            | ₽移動     | <b>₩リレーオン</b> |
| K 🕆 🛛 | <b>◎アイリ</b> スOPEN | <b>◎アイリ</b> スCLOSE | 冒 保存    | ◎ リレーオフ       |
|       | PTZ               |                    | プリセット   | リレー出力         |

【プリセット名】

プリセット名とは順序-2で設定したプリセット位置をNum1のように番号ではなく、下図のように名前で選択する事が 出来ます。例えば、プリセット1をレジに設定して、移動ボタンまたは、番号をダブルクリックすると、設定した位置に移動 します。

| プリ | セット名 |   |       | ्र 🛨 म् | × |
|----|------|---|-------|---------|---|
| 移動 |      |   | 名     | 適用      |   |
|    | 番    | 号 | プリセット | 名       |   |
|    | 1    |   | レジ    |         |   |
|    | 2    |   | パソコン  |         |   |
|    | 3    |   | カウンター | -       |   |
|    | 4    |   |       |         |   |
|    | 5    |   |       |         |   |
|    | 6    |   |       |         |   |
|    | 7    |   |       |         |   |
|    | 8    |   |       |         |   |

# 15. 検索

様々な方法で検索出来ます。

時間検索、イベント検索、カレンダー検索、ターゲット検索があります。

### [参考]

※インターネットを通した検索のため、インターネット速度によって反応速度に差が出る事があります。

#### [1] 時間検索

【順序-1】

検索の中の時間検索をクリックします。

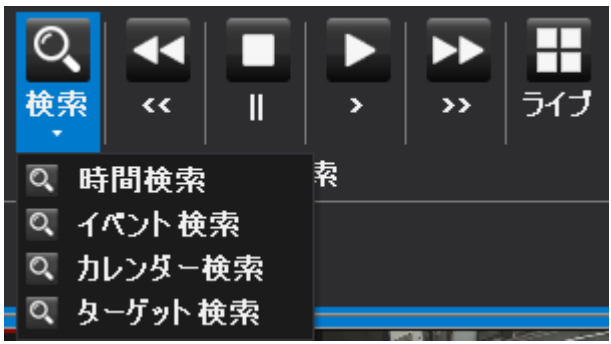

【順序-2】

検索したい日付と時間を記入してPlayボタンをクリックします。

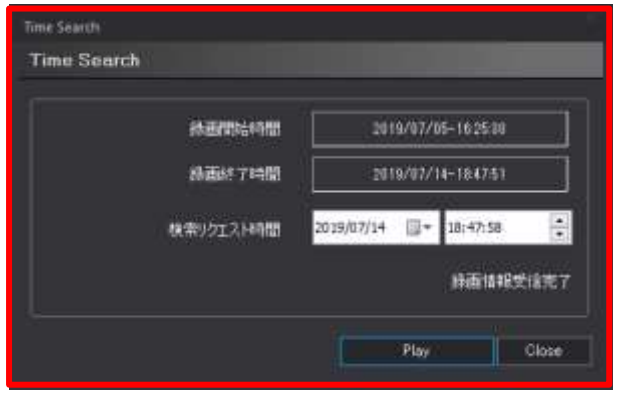

※監視デバイスによって表示されるメニューや機能の差がございます。

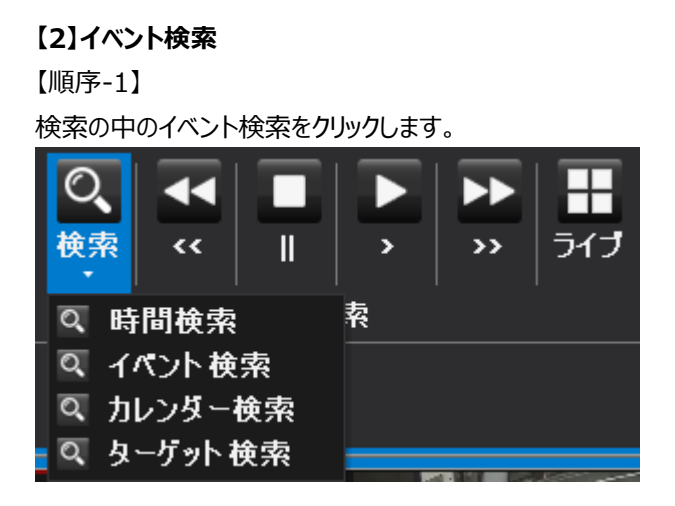

【順序-2】

カレンダー上で日付と、イベントが発生した時間帯を選択します。

確認したいイベント内容(すべて/センサー/モーション/ビデオロス/ディスクフル/ナンバー認識/顔認証)とチャンネルを選択後、ログ検索ボタンをクリックすると、イベントがリストに表示されます。

| S使索                  |                 |         |                     |            |                |              |  |
|----------------------|-----------------|---------|---------------------|------------|----------------|--------------|--|
| • 4月 2020 •          | 05181           | 00.00 : | 23 59 :             | ログ検り       | t (+           |              |  |
| 1234                 | -CACUP          | BAKE B  | ビザー 日モーション 日日7月13   | ミニ 回ディスクウル | 回わが音響          | ENNESSE      |  |
| 12 13 14 13 16 17 18 | A               | 89      | 発生時間                | · 免牛 CH    | 1021           |              |  |
| 26 27 26 29 50       | 7 Y 2 + 10      | 1       | 2020 04 13 09 57 52 | 9          | Event video lo | 58           |  |
|                      | EIAL            | 2       | 2020 04 13 09 57 59 | 9          | Event video lo |              |  |
| 5/9 2020             | ElcH-1          | 3       | 2020 04 13 10 12 58 | 10         | Event video la | iss          |  |
| 1 2                  | E10H-2          | 4       | 2020 04 13 10 13 03 | 18         | Event video lo | 49           |  |
|                      | FIGH-7          | 5       | 2020 04 13 10 13 40 | 10         | Event video to |              |  |
| 10 11 12 13 14 15 16 |                 | 6       | 2020 04 13 10 13 42 | 10         | Event video lo | 65           |  |
| 77 18 19 20 21 22 21 | □C#+4           | 7       | 2820 84 13 10 13 50 | 1          | Event video la | 60           |  |
| 31                   | EICH-S          | 8       | 2020 04 13 10 14 48 | 13         | Event video lo | 99<br>99     |  |
| 4月 2020              | F109-5          | 4       | 2020 04 13 10-15-00 | 14         | Event video lo |              |  |
|                      | all serve       | 10      | 2020 04 13 10 15:00 | 16         | Event video la |              |  |
| 1 2 3 4 5 6          | CETCH+1         | 11      | 2020 04 13 10 15 10 | 11         | Event video la |              |  |
| 14 15 16 17 18 19 20 | CH-8            | 12      | 2020 04 13 10 15 15 | -          | Event video lo |              |  |
| 21 22 25 24 25 26 27 | TICH-R          | 19      | 2020_04_1310.15.15  |            | Eventvideo la  |              |  |
| 28 29 30             | - Depart of     | 1.1     | 2020_04_13 10.15.15 | 3          | Event video la | 99<br>       |  |
| 78 1010              | DCH-11          | 11      | 2020 04 13 10 15 15 | 5          | Event video lo | 88           |  |
| 田林火生生土               | Elem-11         | 15      | 2020_04_1310-1516   | 5          | Event video lo | 95           |  |
| 1234                 | FIGH-11         | 16      | 2020_04_1310.1516   | 10         | Event video lo |              |  |
| 5 6 7 8 9 10 11      | Contract of the | 17      | 2020_04_1310.1516   | 2          | Event video io | us .         |  |
| 12 13 14 15 16 17 18 | ETCH-18         | 18      | 2020_04_1310.1510   | 15         | Event video lo | 55           |  |
| 26 27 28 29 30 31    | CICH-14         | 19      | 2020_84_1310:15:19  | 3          | Event video la | \$\$         |  |
|                      | TICH-IS         | 20      | 2020_04_1310:19:13  | 14         | Event video to | 88           |  |
|                      |                 | 21      | 2020_04_1310:19:14  | 13         | Event video lo | 55           |  |
|                      | ElcH-III        | 22      | 2020_04_1310:19:15  | 9          | Event video la | 55           |  |
|                      | L DOG DOG D     | 23      | 2020_04_13 10:19:15 | 15         | Event video lo | 198          |  |
|                      | C 3             | 24      | 2020_04_13 10 19:16 | 6          | Event video lo | 165          |  |
|                      |                 |         |                     |            |                |              |  |
|                      | 0500000         | 2000    | 44 83 88 88 88 88   |            | 面生開始           | 「きわけっわけいきもの」 |  |

【順序-3】

確認したイベント内容をリスト上でクリックして、再生開始ボタンをクリックすると、その時間帯が再生されます。

| 時間選択 | 2020/ 4 /13 00:00:00 🔹 🗘 | 再生開始 | ブックマークに追加 |  |
|------|--------------------------|------|-----------|--|
|      | _                        |      |           |  |

※時間帯を選択してブックマークに追加ボタンをクリックすると、その時間帯が記録に残ります。

#### [3] カレンダー検索

【順序-1】

検索の中のカレンダー検索をクリックします。

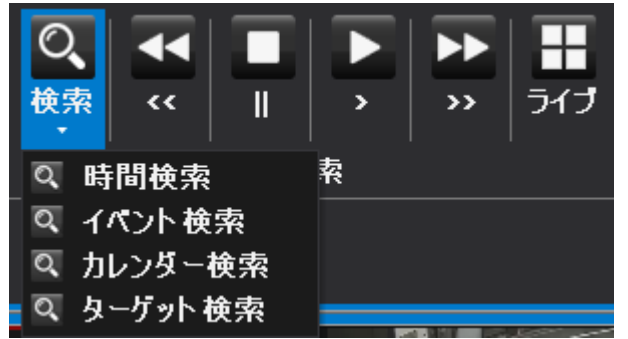

【順序-2】

カレンダー上で検索したい日付をクリックして、時間帯をクリックして、再生開始ボタンをクリックすると再生されます。

| 49200 ·<br>ERXXXXX<br>19893224   | *151810 |        |   | 3 4 | 5 5  | 3.4 | * * | - 11 H | 12 14 | 15 15 | 12 11 | 18.7 |    |
|----------------------------------|---------|--------|---|-----|------|-----|-----|--------|-------|-------|-------|------|----|
| 12-11 14-12 16 17 10             | 分谢訳     |        |   |     |      |     |     |        |       |       |       |      |    |
| 38 27 28 28 10                   |         | 7 F    |   | 10  | - 14 | 58  | 18  | 30     | 29    | 80    | 41    | 88   | 11 |
| 1.173 2005                       | 214     | 0101   |   |     |      |     | +   |        |       |       |       |      |    |
|                                  | T-242   | OH02   | - |     |      |     | -   |        |       |       |       |      | -  |
| 10 11 12 13 14 15 16             | センサー    | CH03   | - |     |      |     | -   |        |       |       |       |      | -  |
| 24 25 26 37 28 29 30             | EO R    | 0004   |   |     |      |     |     |        |       |       |       |      |    |
| 6 <b>F</b> ] 2005                |         | CH05   |   |     |      |     |     |        |       |       |       |      |    |
| 111455                           |         | DHUE   |   |     |      |     |     |        |       |       |       |      |    |
| 7 8 9 18 11 12 13                |         | 01107  |   |     |      |     |     |        |       |       |       |      |    |
| 27 22 21 24 25 26 27<br>28 29 39 |         | CHUR   |   |     |      |     |     |        |       |       |       |      |    |
| 16 2000                          |         | CHOS   |   |     |      |     |     |        |       |       |       |      |    |
| 日井上市主主王                          |         | 0.00   |   |     |      |     |     |        |       |       |       |      |    |
| 5 4 7 8 9 10 11                  |         | CHIL   |   |     |      |     |     |        |       |       |       |      |    |
| 19 20 21 22 23 24 25             |         | CH12   |   |     |      |     | -   |        |       |       |       |      |    |
|                                  |         | am     |   |     |      |     | +   |        |       |       |       |      |    |
|                                  |         | CONTR  |   |     |      |     | -   |        |       |       |       |      |    |
|                                  | 16115   | DUTE:  |   |     |      |     |     |        |       |       |       |      |    |
|                                  |         | Sec. 1 | _ | _   | _    | _   | 4   |        | _     | _     | _     | _    | _  |

※時間帯を選択してブックマークに追加ボタンをクリックすると、その時間帯が記録に残ります。 確認方法は、UMS設定の中のブックマークにチェックを入れると、下図のように確認出来ます。

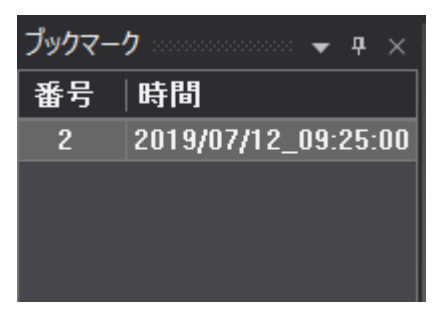

※ 監視デバイスによって表示されるメニューや機能の差がございます。

#### 【4】ターゲット検索

【順序-1】

検索の中のターゲット検索をクリックします。

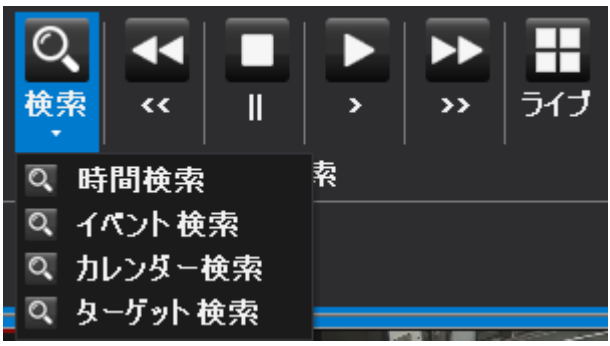

### 【順序-2】

下記の手順に従って、検索したい時間帯を探します。

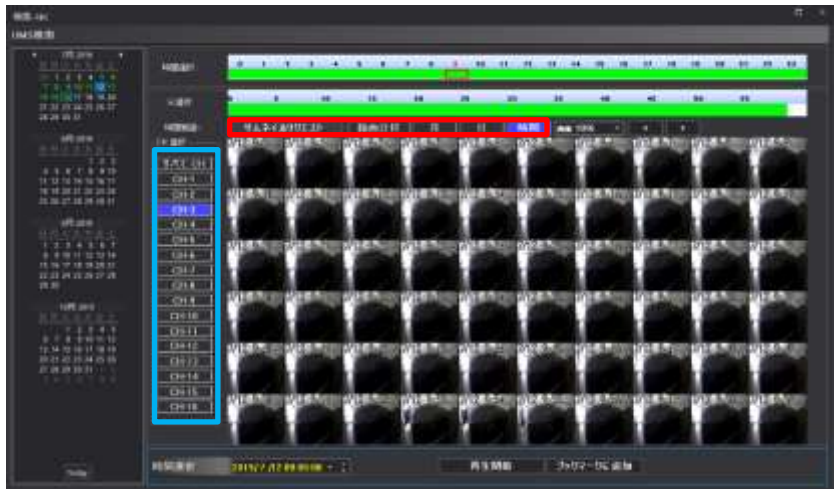

(1)上図の青枠の部分で希望のチャンネルを選択します。

(2)上図の赤枠部分で、必要な静止画の日付、時間帯を選択します。

時間:指定した時間(0時~24時)内の1時間分の映像を1分おき(60枚分)の静止画として表示します。

日:指定した日付の1日分の映像を1時間おき(24枚分)の静止画として表示します。

月 : 指定した日付の前後15日間の映像を1日おき(30枚分)の静止画として表示します。

録画日付:録画データがある全ての映像を静止画として表示します。

(3)サムネイルリクエストをクリックすると、選択した時間帯の映像が静止画として表示されます。

(4)静止画像を確認して、映像を確認したい静止画の部分をクリックして、再生開始ボタンをクリックすると、その時間 帯のデータが再生されます。

### [5] 再生ボタン機能

再生後、倍速/逆再生等を行うことが出来ます。

| ¥,  | 巻戻しボタン (クリックするたびに速度が速くなります。) |
|-----|------------------------------|
| =   | 停止ボタン                        |
| ~ V | 再生ボタン                        |
| A   | 早送りボタン(クリックするたびに速度が速くなります。)  |
| ティブ | ライブモードに戻ります。                 |

[再生モード画面]

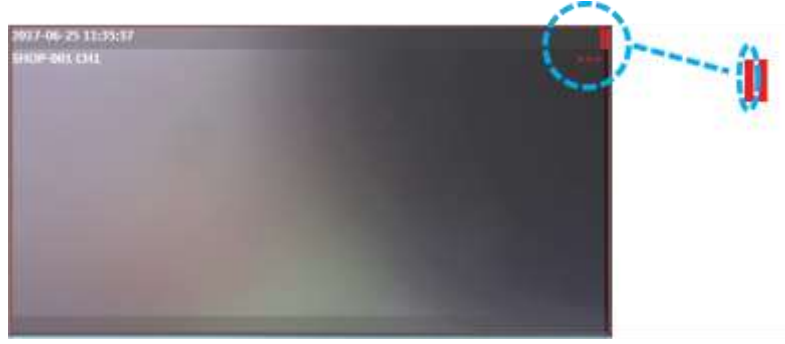

映像が再生中の場合、上段の右から2番目のバーが赤色に表示されます。 \*倍速表示は製品のモデルによって最高速度が異なる事があります。

# 📕 16. バックアップ 📗

この機能はデバイスに保存された映像を遠隔でバックアップ出来る機能です。 遠隔バックアップにはライブバックアップとスケジュールバックアップがあります。

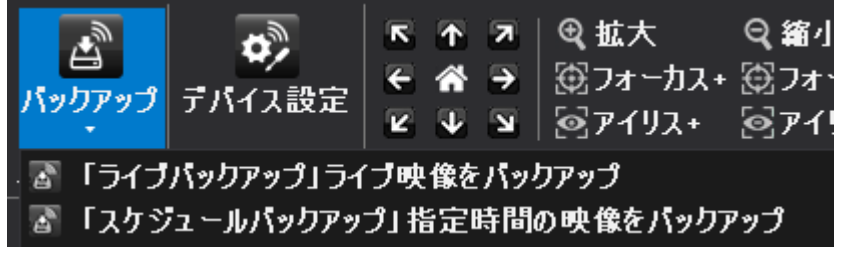

#### [参考]

※インターネットを通してバックアップするため、インターネットの速度によって、反応速度に差が出る事があります。

### [1] ライブバックアップ機能

ライブバックアップとは、ライブバックアップボタンをクリックしてから、キャンセルするまでの時間帯をバックアップする機能です。

【順序-1】

映像監視または、検索の中にあるバックアップからライブバックアップをクリックします。

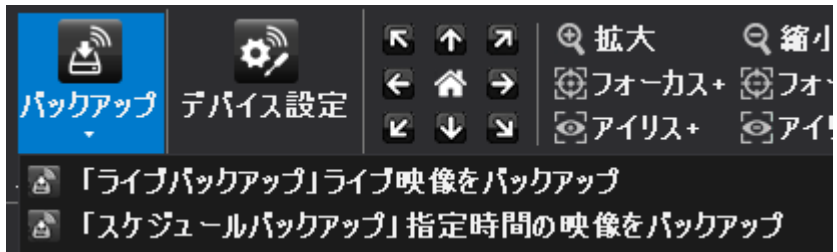

### 【順序-2】

バックアップしたいデータの保存先とチャンネルを選択して、OKボタンをクリックします。

| C:\Users | naka:     | z\Docus    | nents/L   | IMS\Mp     | g          |            |            |  |
|----------|-----------|------------|-----------|------------|------------|------------|------------|--|
| チャンネル    |           |            |           |            |            |            |            |  |
| B290.    | 201<br>启明 | 교10<br>교10 | 回報<br>第11 | 回04<br>回12 | 246<br>251 | 日16<br>日14 | 교07<br>교16 |  |
| 再生パスワー   | ŧ.        |            |           |            |            |            |            |  |
| 一使用し     |           |            |           |            |            |            |            |  |

※再生パスワードからパスワードを管理する事も出来ます。

【順序-3】

再度、ライブバックアップボタンをクリックすると、下図のメッセージが表示されるので、はいのボタンをクリックすると、その時間までのデータが指定した保存先に保存されます。

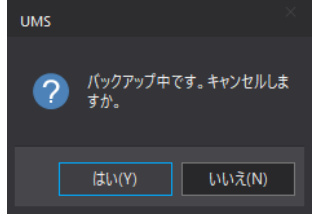

※ 監視デバイスによって表示されるメニューや機能が異なります。

### [2] スケジュールバックアップ

スケジュールバックアップとはバックアップしたい日付/時間帯を選択してバックアップする機能です。 【順序-1】

映像監視または、検索の中にあるバックアップからスケジュールバックアップをクリックします。

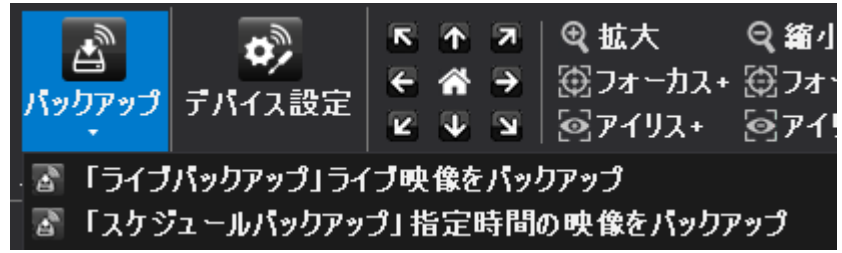

【順序-2】

バックアップしたい日付、時間帯、チャンネル、保存先を選択して、確認ボタンをクリックします。

|       |                         | i         | 919                | 10.  |     | 4                    | 時間                                 |
|-------|-------------------------|-----------|--------------------|------|-----|----------------------|------------------------------------|
| -     | -                       | 111       | -                  | 244  | 741 | 547                  | 9:01:44                            |
|       | 1                       | $\hat{a}$ | 3                  | -4   | 5   |                      | - 9:01:44                          |
| 7     | .0                      |           | 10                 | 11   | 12  | 13                   | 0/00-F                             |
|       | 18                      | 15        | 1.7                | 1.11 | 19  | 20                   |                                    |
| 13    | 33                      | 23        | 24                 | 35   | 26  | 27                   | 711099                             |
| 28    | 29                      | 38        | 31                 |      |     |                      | CivilisersinakaaWDecumentaili      |
| 17    | rca.                    |           |                    |      |     | -                    | 0.0000000                          |
| 1+ [[ | v:∠4,<br>□1<br>□9<br>0, |           | ) z<br>)10<br>-rne |      | 1   | 0 4<br>0 12<br>27\\$ | □ 5 □ 6 □ 7 □ 8<br>□13 □14 □15 □16 |

※ 監視デバイスによって表示されるメニューや機能が異なります。

## [3] ビュアープログラム使用法

バックアップ後、バックアップされた映像を見るためのビュアープログラムはモデルによって異なる事があります。 ビュアープログラムがある場所は下記のフォルダーを参考にしてください。 <u>32bit Windowsの場合 : C:¥Program Files(x86)¥SurveillanceSystem¥UMS</u> <u>64bit Windowsの場合 : C:¥Program Files¥SurveillanceSystem¥UMS</u> よく使用する場合は、デスクトップ上にショートッカットを作成してご利用ください。

### ビュアープログラムは監視デバイスのモデルによって異なります。

| 🖾 BkViewer        | FNS製品 (アナログDVR)         |
|-------------------|-------------------------|
| 🔯 BkViewerHD      | FNS製品 (AHD, HD-SDI DVR) |
| MultiBackupViewer | FHS製品 (AHD, EXSDI, NVR) |

## [1] MultiBackupViewer 使用法

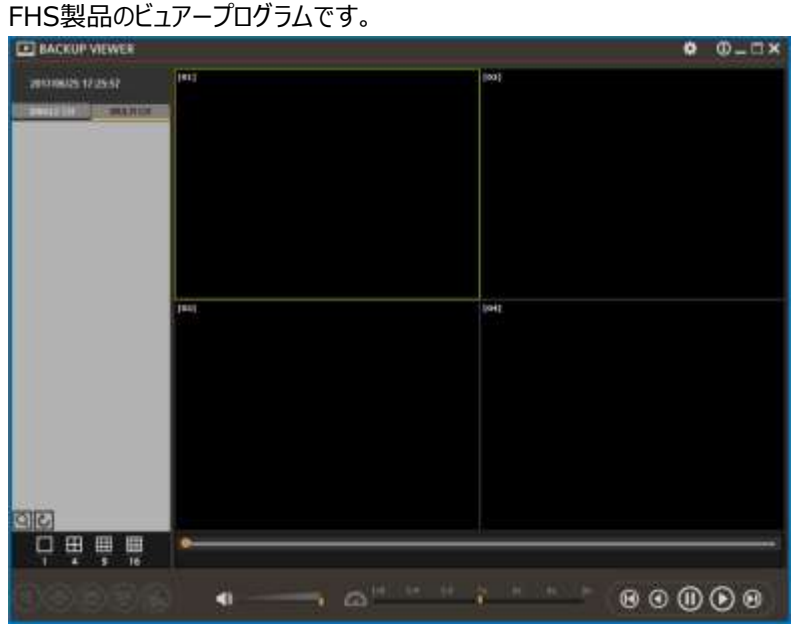

ファイルを開く

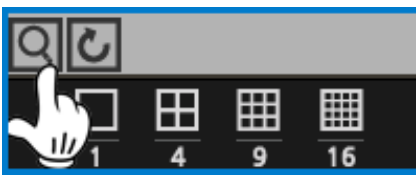

ファイルを開く場合、映像データがあるメインディレクトリーを選択する事で、正常的にバックアップデータを読み込むことが出来ます。バックアップされた映像データは数字で表示されます。

| 7★/                                                                      | レダーの参照                                                                                                    | >     |
|--------------------------------------------------------------------------|----------------------------------------------------------------------------------------------------|-------|
| Se                                                                       | lect saving directory                                                                                                    |       |
| © == 17/32                                                               | <ul> <li>CrystalDiskInfo<br/>HDDScan-3.3</li> <li>전자동<br/>Capture<br/>EM<br/>Mpg<br/>SSF<br/>9 192.3 (101.56<br/>2 ArchiveData<br/>Outlook 파일<br/>사용자 지절 Office 서식 파일</li> </ul> | *     |
| C:#Users#3P生虚¥Do<br>**The search folder "as<br>the parent folder from we |                                                                                                    | キャンセル |
| the parent folder from we a                                              | OK 44                                                                                                    | esten |

※重要 : データを選択時、データが入っているフォルダーのメインフォルダーを指定してください。

| SINGLE CH MULTI CH                            | 単一チャンネルのみ、または複数のチャンネル同時かを     |
|-----------------------------------------------|-------------------------------|
|                                               | 再生時に選択します。                    |
| ()                                            | 出力音声の音量を選択します。                |
| 1/8 1/4 1/2 1x 2x 4x 8x                       | 再生速度を選択します。                   |
| $\Theta \odot \blacksquare \heartsuit \Theta$ | 再生/逆再生/コマ再生等、再生方法を選択します。      |
| <b>@</b>                                      | 一時停止後、デジタルズームを使用します。(マウスホイール) |
| •                                             | 一時停止後、画面をプリントする事が出来ます。        |
|                                               | 一時停止後、イメージをキャプチャーする事が出来ます。    |
|                                               | 一時停止後、映像をAVIに変換出来ます。          |
| <b>S</b>                                      | AVIファイルが変調されたのか確認出来ます。        |

[2] BKViewer 使用法

FNS製品のアナログ監視デバイスのビュアープログラムです。

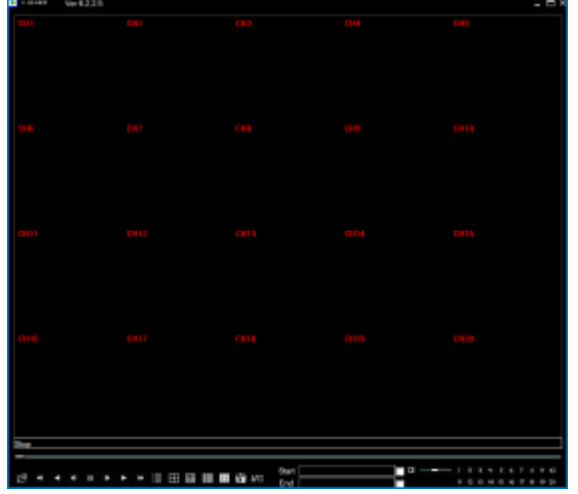

バックアップしたデータはパソコン上からビューアープログラムを利用し、再生速度などコントロールすることが可能です。
①

| B. | ŧ | - | 4  | 4 | * | ⊞    | <b>Ⅲ</b> ■ | 1 3    | AVI Start 00000/00 00:00:00 00 00 00 00 00 00 00 00 00 0 |  |
|----|---|---|----|---|---|------|------------|--------|----------------------------------------------------------|--|
| 2  | 3 | 4 | 56 | 8 | 9 | (10) | 1          | 2) (13 | ) (14) (15)                                              |  |

① スクロールバー:バーを移動して、再生位置を変更することができます。

- ② フォルダー : 他のバックアップファイルを開くことができます。
- ③ 巻戻し
- ④ 逆再生
- ⑤ 逆コマ送り
- ⑥ 一時停止
- ⑦ コマ送り
- ⑧ 再生
- ⑨ 早送り
- 10 4分割画面
- ⑪ 9分割画面
- 12 16分割画面
- ③ キャプチャー:ドキュメントーCMS-MPGフォルダにイメージファイル(BMP)を保存します。
- ④ AVI変換:再生中にAVIファイルに変換する区間をそれぞれ"START"と"END"の空欄にクリックすると、時間 が自動に入力されます。

"AVI"ボタンをクリックして、変換するチャンネルなどを選択して、変換を開始します。

⑮ 音声出力:映像データとともに記録されている音声を出力することが出来ます。

# [3] BKViewerHD 使用法

FNS製品のAHD, HDSDI監視デバイスのビュアープログラムです。

| Diff Viewer HD which each                                                | 30 - e e e    |
|--------------------------------------------------------------------------|---------------|
|                                                                          | 32.9          |
| Levent<br>Levent<br>Ref<br>Ref<br>Ref<br>Ref<br>Ref<br>Ref<br>Ref<br>Ref | *59 ;<br>     |
| -                                                                        | 映像資料開く        |
| ٥                                                                        | イメージキャプチャー機能  |
| <u>AN</u>                                                                | 映像をAVIに変換する機能 |
| 1234                                                                     | チャンネル選択機能     |
| н 💷                                                                      | 分割画面選択機能      |
| ■                                                                        | 再生/逆再生/早送り機能  |
| <                                                                        | 音声の音量調節       |

# 17. 映像キャプチャー

この機能はライブ、再生映像のキャプチャーする機能となります。

【順序-1】

映像監視または、検索の中の映像キャプチャーをクリックします。

キャプチャー方式(JPEG/BMP/PNG/TIFF)を選択してクリックします。

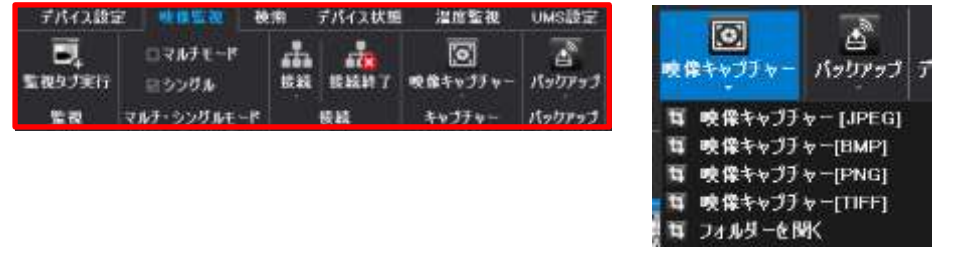

【順序-2】

順序-1の作業を行うと、下図のように画面右下に保存先が表示されます。

※保存名はキャプチャーした日付と時間で保存されます。

フォルダーを開くのボタンをクリックすると保存先が自動で表示されます。

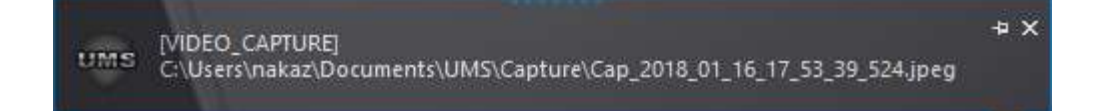

18. ズーム

この機能は、ディスプレイの映像を拡大/縮小する機能です。

【1】フル画面でのズーム方法 マウスホイールを使用して、拡大縮小する事が出来ます。

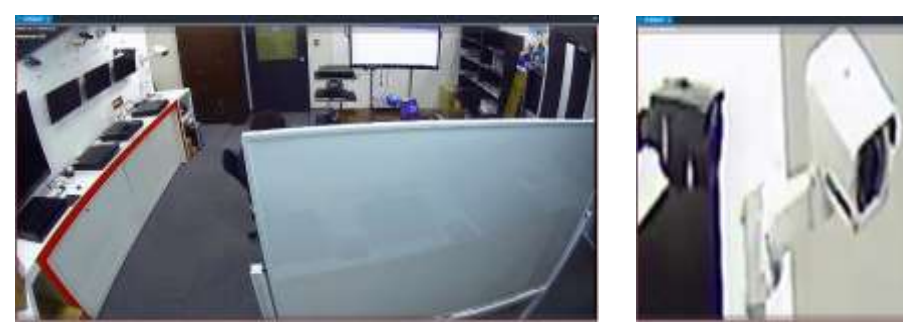

【ズーム前】

【ズーム後】

【2】分割画面でのズーム方法

分割画面上でズームしたいチャンネルを選択後、【1】と同じように拡大縮小する事が出来ます。

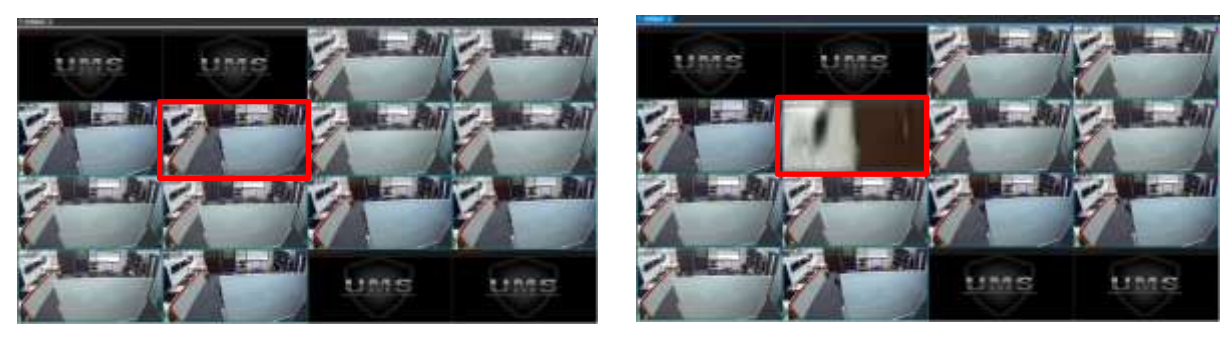

【ズーム前】

【ズーム後】

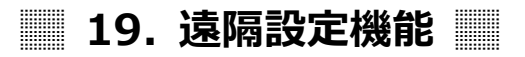

この機能は、遠隔操作でデバイスの設定等を変更する事が出来ます。

映像監視の中のデバイス設定をクリックすると、デバイスログインメニューに移動します。

| デバイス設定 | 鉈 映像電視     | 検索    | デバイス状態  | 温度監視     | UMS設定  | ♀ 検索す  |
|--------|------------|-------|---------|----------|--------|--------|
| Ð,     | ロマルチモード    | *     | -       | 0        | A      | o)     |
| 监视97美行 | 目 シングル     | 16.22 | TEARM 7 | 映像キャフナヤー | Naplaz | テハイス設定 |
| 監視     | マルチ・シングルモー | ĸ     | 後続      | キャプチャー   | バッりアップ | 設定     |

[参考]

\* 遠隔設定方法は製品によって機能が異なりメニューウィンドウも異なりますが、デバイス本体設定 と同じような形式になっています。使用方法は監視デバイスマニュアルを参考にしてください。

# 📰 20. デバイスヘルスマネージャー機能

デバイスヘルスマネージャー機能は、登録したデバイス状態を遠隔で確認します。 ネットワーク、センサー、ビデオロス、HDDエラー、システムエラーに対する問題が発生した際に通知します。

【順序-1】

登録されたデバイス上で右クリックします。

デバイスヘルスにデバイス追加ボタンをクリックすると、デバイスヘルスの画面が表示されます。

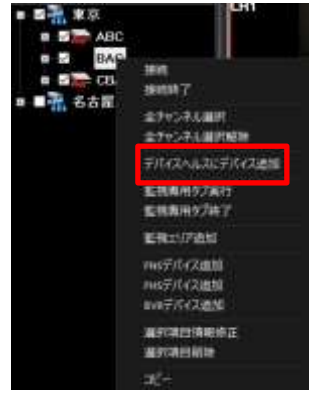

【順序-2】

順序-1を行うと下図の画面が表示されます。

チェック開始ボタンをクリックすると、デバイスに異常がないかチェックが開始します。

チェック項目は、ネットワーク、センサー、ビデオロス、HDDエラー、システムエラーとなり、異常があると赤ラインで表示されます。

また、デバイス名をクリックすると、ライブ映像が右側に表示されます。

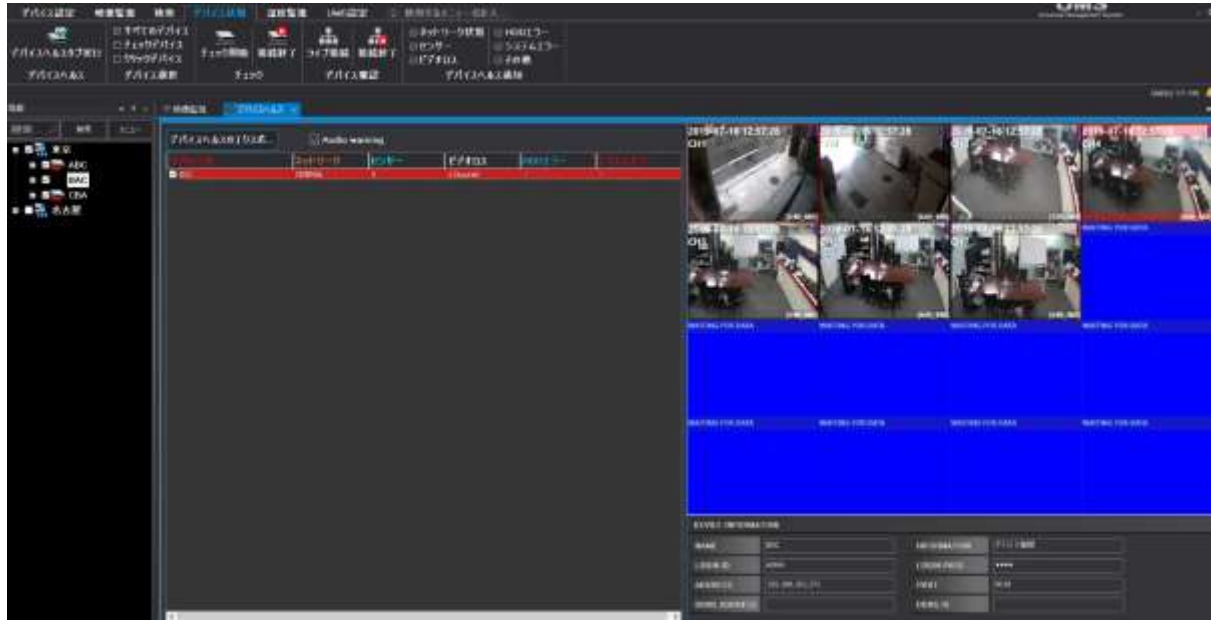

# 📃 21. デスクトップ通知

この機能はUMSプログラムを実行後、プログラムを閉じずに、最小化する時に様々なイベントに対してアラームウィンドウを表示する機能です。

| テバイス設定 | 映像監視                       | 検索          | デバ | イス状態                           | 温度      | 藍祖             | UMS設定              |        |
|--------|----------------------------|-------------|----|--------------------------------|---------|----------------|--------------------|--------|
|        | ☑ 時間<br>☑ チャンネル<br>☑ 再生モード | 番号、 タイ<br>、 | トル | ☑ イベント ឆ<br>  ☑ 録画状!<br>  ☑ 通知 | 表示<br>態 | ⊠ デス・<br>□ デス・ | クトップ通知オ<br>クトップ通知オ | ン<br>フ |
| ユーザー管理 |                            | 05          | D  |                                |         |                |                    | デフ     |

上図のように"デスクトップ通知ON"した時には、選択されたイベントが発生時ウィンドウの下端右側にメッセージで通知される機能です。

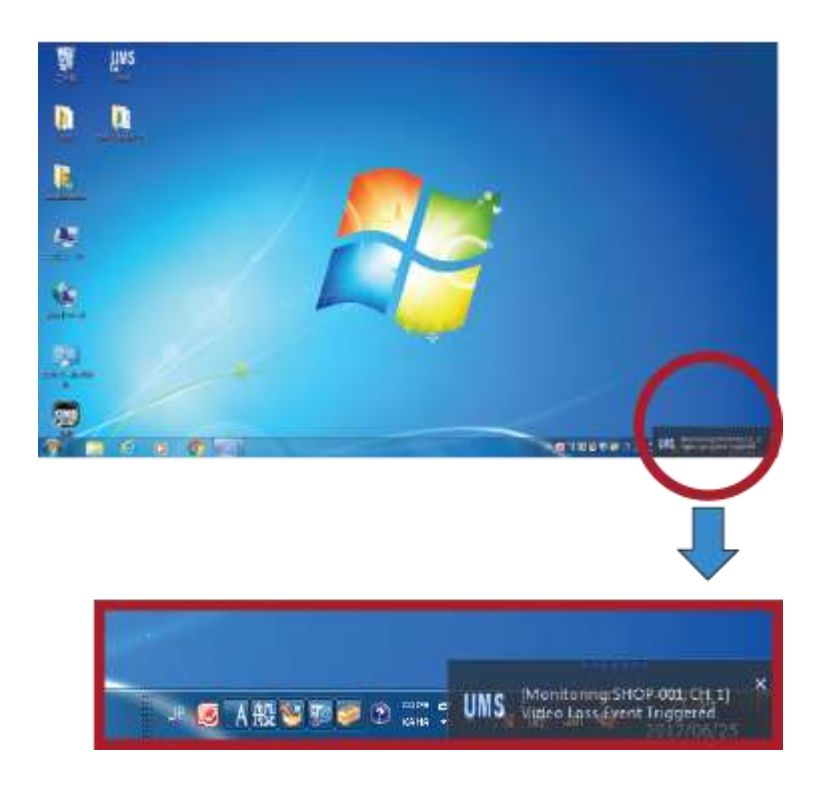